## Centralized Administrative Accounting Transaction System (CAATS) VR&E Contractors Manual v.3

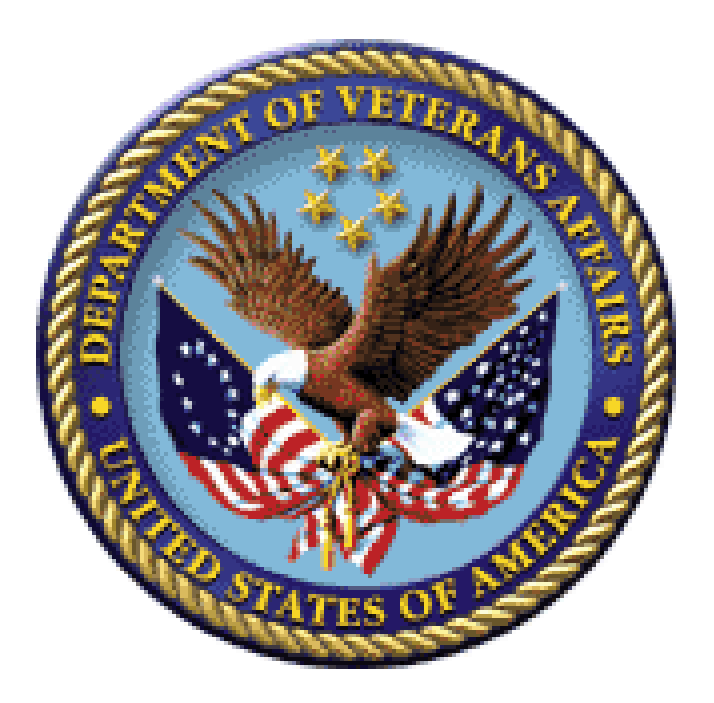

## **Training Guide**

Department of Veterans Affairs (VA) Veterans Benefits Administration (VBA) Administrative and Loan Accounting Center (ALAC)

### Table of Contents

| INTRODUCTION                                                                                                    | 1                             |
|----------------------------------------------------------------------------------------------------|-------------------------------|
| CAATS SYSTEM OVERVIEW                                                                                                    | 2                             |
| GETTING STARTED                                                                                                    | 3                             |
| CREATING AN INVOICE<br>Researching Invoices                                                                                                    | 4<br>4.1                      |
| UPDATING YOUR PROFILE                                                                                                    | 5                             |
| APPENDIX<br><u>Appendix A: Frequently Asked Questions (FAQ's)</u><br><u>Appendix B: CAATS Contractor Access Form</u><br><u>Appendix C: Contract Referral Form</u><br><u>Appendix D: CAATS Contact Information</u> | 6<br>6.1<br>6.2<br>6.3<br>6.4 |
| <u>Appendix B: CAATS Contractor Access Form</u><br><u>Appendix C: Contract Referral Form</u><br><u>Appendix D: CAATS Contact Information</u>                                                                      | 6.:<br>6.:<br>6.:             |

### 1. Introduction

The Centralized Administrative Accounting Transaction System (CAATS) is an application that is being used by the Veterans Benefits Administration (VBA) Vocational Rehabilitation and Employment (VR&E) program office and finance office for the VetSuccess program. The VetSuccess program assists Veterans with service-connected disabilities to prepare for, find, and keep suitable jobs. For Veterans with service-connected disabilities so severe that they cannot immediately consider work. VetSuccess offers services to improve their ability to live as independently as possible. CAATS will allow those outside Contractors to bill for their services provided to those Veterans.

CAATS is accessed from VBA field stations (Regional Offices - RO's); V R & E Contractor sites; as well as the VBA Administrative and Loan Accounting Center (ALAC) in Austin, Texas. CAATS provides centralization for related benefit and administrative accounting functions. Stations will have the capability to input referrals and update invoices received from the Contractor. These invoices will create a transaction that will feed into the Department of Veterans Affairs (VA) Financial Management System (FMS) to issue payments to the Contractor.

Implementation of CAATS will greatly streamline the processing of accounting documents and transactions into the accounting system. Currently, these documents are handled in a manual overly labor-intensive manner. CAATS allows for the automated preparation, approval and processing of transactions directly into the accounting system.

### 2. CAATS System Overview

Contractors will have the capability to submit several invoices for payment on the CAATS External website. This external website interfaces with the CAATS internal website and allows VR&E employees to approve invoices for payment.

### Architecture

The CAATS system is a web application developed in C#.Net. The users will be VA Contractors and VA employees. The system will be hosted on web servers in Austin, which has a complete and modern hosting facility. The CAATS external system will interface with the CAATS internal system. Additionally, CAATS will contain a Microsoft SQL Server database to record external and internal information, such as users, configuration, access logs, as well as data to record all of the events and usage of the CAATS system. The database will provide for comprehensive web-based reporting using Microsoft's integrated SQL Reporting Service.

### User Management and System Administration

The CAATS system will maintain a database of authorized users. Authorized users will be tied to email accounts and will need to maintain VA mandated account/password requirements (i.e. passwords must adhere to VA complexity rules, must be changed every 90 days, etc).

CAATS user accounts will be assigned to configurable roles. Various functions in the system will be enabled via the use of roles. This will ease user administration, which will be centralized at the ALAC.

In addition to limiting access to functionality by roles, user accounts will be assigned station access. A user can have one or more stations that they can access accounts for. User profiles can be established that will allow for specific CAATS modules to be enabled or disabled on a per user basis.

The CAATS user permissions and system issues will be controlled for each user by the ALAC in Austin, Texas. The ALAC will be able to assign user IDs on a station-by-station basis. Once a user has been added, the ALAC security officers will specify which Module the user has access to and will assign their Role they are permitted to perform.

Systemic issues should be reported to <u>CAATS.VBAMLA@va.gov</u>.

### 3. Getting Started

CAATS is located at the following external website:

### https://www.caats.va.gov/

The CAATS –Contractor Access Form located in the appendix 6.2 must be completed and submitted prior to accessing the external website. Once completed, the forms should be sent to the CAATS mailbox at <u>CAATS.VBAMLA@va.gov</u> for processing.

You will log into CAATS using the email address and password you registered with. If you have registered but have forgotten your password, you can create a new password by entering your email address and clicking the link on the right side of the screen under "Forgot your password?" If you input your email address or password incorrectly, the message "Invalid email or password" will appear.

| CAATS - Centralize<br>Version: (1.8.8.3062)                                                                                                    | zed Admin Accounting Transactions System                                                                                                    |                                                                                                    |                                                                                                    |  |  |  |  |
|----------------------------------------------------------------------------------------------------|----------------------------------------------------------------------------------------------------|----------------------------------------------------------------------------------------------------|----------------------------------------------------------------------------------------------------|--|--|--|--|
| VA sustance are intereded to be used by author                                                                                                    | Author                                                                                                    | ized Use Only                                                                                                    | ee efficial husineen and limited personal upo under VA                                                                                                    |  |  |  |  |
| VA systems are interfaced to be used by author<br>policy. Information from this system resides o<br>expectation of privacy in the use of Governme<br>review and action including (but not limited to)<br>actions by all authorized VA and law enforcem<br>access to this system; (4) accrue resources for<br>administrative penalties. | 1260 VA network version version version and recreting inform<br>and transmits through computer systems and networks<br>nt networks or systems. All access or use of this system<br>monitoring; recording; copying; auditing; inspecting; in<br>ent personnel. Unauthorized user attempts or acts to (1)<br>r unauthorized use; or (5) otherwise misuse this system | ation only; except as binerwise explicitly authorized<br>is funded by the VA. All access or use constitutes und<br>constitutes user understanding and acceptance of th<br>vestigating; restricting access; blocking; tracking; dis<br>laccess; upload; download; change; or delete inform<br>are strictly prohibited. Such attempts or acts are sub | or onclai business and initial de personia use durer VA<br>erstanding and acceptance that there is no reasonable<br>ese terms and constitutes unconditional consent to<br>closing to authorized personnel; or any other authorized<br>ation on this system; (2) modify this system; (3) deny<br>ject to action that may result in criminal; civil; or |  |  |  |  |
|                                                                                                    | Login to CAATS                                                                                                    | Login Information                                                                                                    |                                                                                                    |  |  |  |  |
|                                                                                                    | Password: *                                                                                                    | You can cick here to reset your password.<br>Not already a use?<br>You can <u>cick here to create a new account</u> .                                                                                                    |                                                                                                    |  |  |  |  |
|                                                                                                    |                                                                                                    |                                                                                                    |                                                                                                    |  |  |  |  |
|                                                                                                    | Privacy   Disclaimer   Freed                                                                                                    | om of Information Act   Webmaster                                                                                                    |                                                                                                    |  |  |  |  |

If you have not registered your email address and created a password, you can do so by clicking the link at the bottom of the screen under "Not already a user?" You will fill in all required fields and select the SIGN UP button. The vendor code and email address must be the same ones you filled out on your External Website CAATS Access form. You must be vendorized, i.e. have a valid vendor code with VA, in order for the Administrators to grant you access.

|                                                                                                    | CAATS - Centralized Admin Accounting<br>Version: (1.8.8.3062)<br>Dain                                                                                                    | Transactions System |  |  |  |  |  |  |
|----------------------------------------------------------------------------------------------------|----------------------------------------------------------------------------------------------------|---------------------|--|--|--|--|--|--|
|                                                                                                    |                                                                                                    |                     |  |  |  |  |  |  |
|                                                                                                    |                                                                                                    | Authorized Use Only |  |  |  |  |  |  |
| VA systems are in<br>policy. Information<br>expectation of priv<br>review and action<br>actions by all auth<br>access to this syst<br>administrative per | VA systems are intended to be used by authorized VA network users for viewing and retrieving information only; except as otherwise explicitly authorized for official business and limited personal use under VA policy. Information from this system resides on and transmits through computer systems and networks funded by the VA. All access or use constitutes understanding and acceptance that there is no reasonable expectation of privacy in the use of Government networks or systems. All access or use of this system constitutes user understanding and acceptance of these terms and constitutes understanding is documented by antioning recording; coopying; auditing; inspecting; investigating; rescipating; blocking; tracking; disclosing to authorized personnel; or any other authorized actions by all authorized VA and law enforcement personnel. Unauthorized user attempts or acts to (1) access; uplead; download; change; or delete information on this system; (2) modify this system; (3) deny administrative penalties. |                     |  |  |  |  |  |  |
| Please complete th                                                                                                    | ne form to register with CAATS                                                                                                    |                     |  |  |  |  |  |  |
|                                                                                                    |                                                                                                    |                     |  |  |  |  |  |  |
| All Helds Delow an                                                                                                    | re requireu.                                                                                                    |                     |  |  |  |  |  |  |
| First Name: "                                                                                                    |                                                                                                    |                     |  |  |  |  |  |  |
| Last Name: *                                                                                                    |                                                                                                    |                     |  |  |  |  |  |  |
| Vendor Code: *                                                                                                    |                                                                                                    |                     |  |  |  |  |  |  |
| Email: *                                                                                                    |                                                                                                    |                     |  |  |  |  |  |  |
| Phone: *                                                                                                    |                                                                                                    |                     |  |  |  |  |  |  |
| Security Question                                                                                                    | ion 1: *                                                                                                    |                     |  |  |  |  |  |  |
| Security Answe                                                                                                    | er 1: *                                                                                                    |                     |  |  |  |  |  |  |
| Security Questic                                                                                                    | ion 2: *                                                                                                    |                     |  |  |  |  |  |  |
| Security Answe                                                                                                    | er 2: *                                                                                                    |                     |  |  |  |  |  |  |
| Password: *                                                                                                    |                                                                                                    |                     |  |  |  |  |  |  |
| Confirm Passwo                                                                                                    | ord: *                                                                                                    |                     |  |  |  |  |  |  |
|                                                                                                    | Register                                                                                                    |                     |  |  |  |  |  |  |

Once completed, you will get a message that you have successfully registered. ALAC administrators will then activate your account based upon the CAATS access form received and notify you through email when your account has been activated.

Once you have successfully entered your email address, password, and confirmation code, then you will arrive at the following main menu screen below:

|                | CAATS - Centralized Admin Accounting Transactions System<br>Version: (1.8.8.3010)<br>Logged On: <u>cavenmonster3434@hotmail.com</u><br><u>Home</u> > VRE Service Group > Invoice List |                 |                    |              |              |                        |            |                |              |
|----------------|----------------------------------------------------------------------------------------------------|-----------------|--------------------|--------------|--------------|------------------------|------------|----------------|--------------|
| Logout Profile | ▼ VRE Service Gro                                                                                                    | up 🔻            |                    |              |              |                        |            |                |              |
| Station:       | Invoice Filter:                                                                                                    | : My Invoices 💌 | Status: All Active |              | Add Invoice  | Export As: Pdf 💌       | Export     |                |              |
|                |                                                                                                    |                 |                    |              |              |                        |            |                |              |
|                |                                                                                                    |                 |                    |              |              |                        |            |                |              |
| Status         | Document Number                                                                                                    | Referral Number | Invoice Number     | Invoice Date | Total Amount | Total Amount Certified | Created By | Submitted Date | Updated Date |
| Status         | Document Number                                                                                                    | Referral Number | Invoice Number     | Invoice Date | Total Amount | Total Amount Certified | Created By | Submitted Date | Updated Date |

You will see only those stations which you have been granted access to invoice by selecting the drop down arrow key.

|      | CAATS - Centralized Admin Accounting Transactions System<br>Version: (1.8.8.3010)<br>Logged On: cavemonster6484@hotmail.com<br>Home > VRE Service Group > Invoice List |            |                  |                 |                    |              |                 |                        |            |                |                |
|------|----------------------------------------------------------------------------------------------------|------------|------------------|-----------------|--------------------|--------------|-----------------|------------------------|------------|----------------|----------------|
| Logo | ut P                                                                                                    | rofile 🔻   | VRE Service Grou | -r qu           |                    |              |                 |                        |            |                |                |
| Sta  | ition:                                                                                                    | 311        | Invoice Filter:  | My Invoices     | Status: All Active |              | Add Invoice     | Export As: Pdf 💌       | Export     |                |                |
|      |                                                                                                    | 318        |                  |                 |                    |              |                 |                        |            |                |                |
|      | <u>Status</u>                                                                                                    | 319        | nent Number      | Referral Number | Invoice Number     | Invoice Date | Total Amount    | Total Amount Certified | Created By | Submitted Date | Updated Date 🔹 |
|      |                                                                                                    | 320        | 9                |                 | 8                  | - 9          | 8               | 8                      | 8          | • 💎            |                |
|      |                                                                                                    | 328<br>350 |                  |                 |                    | No d         | data to display |                        |            |                |                |

If you have registered but have forgotten your password, you can create a new password by entering your email address and clicking the link on the right side of the screen under "Forgot your password?" You will then see the screen below:

|                                                                                                    | CAATS - Centralized Admin Accounting<br>Version: (1.8.8.3062)<br>Login                                                                                                    | Transactions System                                                                                                    |
|----------------------------------------------------------------------------------------------------|----------------------------------------------------------------------------------------------------|----------------------------------------------------------------------------------------------------|
|                                                                                                    |                                                                                                    |                                                                                                    |
|                                                                                                    |                                                                                                    | Authorized Use Only                                                                                                    |
| VA systems arr<br>policy. Informa<br>expectation of<br>review and act<br>actions by all a<br>access to this s<br>administrative | intended to be used by authorized VA network users for viewing i<br>tion from this system resides on and transmits through computer s<br>privacy in the use of Government networks or systems. All access<br>on including (but not limited to) monitoring; recording; copying; a<br>uthorized VA and law enforcement personnel. Unauthorized user al<br>ystem; (4) accrue resources for unauthorized use; or (5) otherwise<br>penalties. | and retrieving information only; except as otherwise explicitly authorized for official business and limited personal use under VA<br>systems and networks funded by the VA. All access or use constitutes understanding and acceptance that there is no reasonable<br>or use of this system constitutes user understanding and acceptance of these terms and constitutes unconditional consent to<br>uditing; inspectating; restricting access; blocking; tracking; disclosing to authorized personnel; or any other authorized<br>titempts or acts to (1) access; upload; download; change; or delete information on this system; (2) modify this system; (3) deny<br>is misuse this system are strictly prohibited. Such attempts or acts are subject to action that may result in criminal; civil; or |
|                                                                                                    |                                                                                                    | Reset Password                                                                                                    |
|                                                                                                    |                                                                                                    | Email: * Reset Password                                                                                                    |

After you type in your email address and select "Reset Password,' you will see the following screen:

| CAATS - Centralized Admin Acco                                                                                                    | unting Transactions System                                                                                                    |                                                                                                    |
|----------------------------------------------------------------------------------------------------|----------------------------------------------------------------------------------------------------|----------------------------------------------------------------------------------------------------|
| Version: (1.8.8.3062)                                                                                                    | Human Verification                                                                                                    |                                                                                                    |
|                                                                                                    | To verify you are a human, please answer the following question:                                                                                                    |                                                                                                    |
|                                                                                                    | What is 1 + 1?                                                                                                    |                                                                                                    |
| VA systems are intended to be used by authorized VA network users in<br>policy. Information from this system resides on and transmits through<br>expectation of privacy in the use of Government networks or systems<br>review and action including (but not limited to) monitoring; recording;<br>actions by all authorized VA and law enforcement personnel. Unauthor<br>access to this system; (4) accrue resources for unauthorized use; or (<br>administrative penalties. | or vi<br>com<br>All a<br>Verify<br>Placeptance<br>copy<br>copy<br>comp<br>via<br>coptance<br>constitute<br>via<br>coptance<br>constitute<br>via<br>constitute<br>via<br>constitute<br>via<br>constitute<br>via<br>constitute<br>via<br>constitute<br>via<br>coptance<br>constitute<br>via<br>coptance<br>constitute<br>via<br>coptance<br>via<br>via<br>coptance<br>via<br>via<br>via<br>via<br>via<br>via<br>via<br>via | ized for official business and limited personal use under VA<br>understanding and acceptance that there is no reasonable<br>of these terms and constitutes unconditional consent to<br>g; disclosing to authorized personnel; or any other authorized<br>formation on this system; (2) modify this system; (3) deny<br>e subject to action that may result in criminal; civil; or |
|                                                                                                    | Reset Password                                                                                                    |                                                                                                    |
|                                                                                                    | Email: * harrison.tyler@va.gov                                                                                                    |                                                                                                    |
|                                                                                                    | Reset Password                                                                                                    |                                                                                                    |

After you answered the randomly generated question and select "Verify," you will see the following screen:

| CAATS - Centralized Admin Account<br>Version: (1.8.8.3062)                                                                                                    | ting Transactions System                                                                                                    |                                                                                                    |                                                                                          |
|----------------------------------------------------------------------------------------------------|----------------------------------------------------------------------------------------------------|----------------------------------------------------------------------------------------------------|------------------------------------------------------------------------------------------|
|                                                                                                    | Authorized Use Only                                                                                                    |                                                                                                    |                                                                                          |
| VA systems are intended to be used by authorized VA network users for vir<br>policy. Information from this system resides on and transmits through com<br>expectation of privacy in the use of Government networks or systems. All a<br>review and action including (but not limited to) monitoring; recording; copy<br>actions by all authorized VA and law enforcement personnel. Unauthorized<br>access to this system; (4) accrue resources for unauthorized use; or (5) of<br>administrative penalties. | ewing and retrieving information only; except as other<br>outer systems and networks funded by the VA. All acc<br>ccess or use of this system constitutes user understan<br>ing; auditing; inspecting; investigating; restricting acc<br>user attempts or acts to (1) access; upload; download,<br>erwise misuse this system are strictly prohibited. Suc | vise explicitly authorized for official business and limited personal u<br>ass or use constitutes understanding and acceptance that there is n<br>uding and acceptance of these terms and constitutes unconditional c<br>sis; blocking; tracking; disclosing to authorized personnel; or any o<br>; change; or delete information on this system; (2) modify this syst<br>h attempts or acts are subject to action that may result in criminal; | se under VA<br>o reasonable<br>onsent to<br>ther authorized<br>em; (3) deny<br>civil; or |
|                                                                                                    | Verify Security Questions                                                                                                    |                                                                                                    |                                                                                          |
|                                                                                                    | Who is your favorite actor/actress? Answer 1: *                                                                                                    |                                                                                                    |                                                                                          |
|                                                                                                    | Who was your first best friend?                                                                                                    |                                                                                                    |                                                                                          |
|                                                                                                    | Answer 2: *                                                                                                    |                                                                                                    |                                                                                          |

The system will prompt you to answer two security questions, which you created and answered when you registered with CAATS. After you answered the security questions and select "Verify," you will see the following screen:

|                                                                                                    | CAATS - Centralized Admin Accounting Transactions System<br>Version: (1.8.6.3062)                                                                                                    |
|----------------------------------------------------------------------------------------------------|----------------------------------------------------------------------------------------------------|
|                                                                                                    |                                                                                                    |
|                                                                                                    | Authorized Use Only.                                                                                                    |
| VA systems at<br>policy. Inform<br>expectation of<br>review and ac<br>actions by all<br>access to this<br>administrative | <pre>e intended to be used by authorized VA network users for viewing and retrieving information only; except as otherwise explicitly authorized for official business and limited personal use under VA ation from this system resides on and transmits through computer systems and networks funded by the VA. All access or use constitutes understanding and acceptance that there is no reasonable privacy in the use of Government networks or systems. All access or use of this system constitutes user understanding and acceptance of these terms and constitutes unconditional consent to tion including (but not limited to) monitoring; recording; copying; auditing; inspecting; investigating; restricting access; yeload; download; change; or delete information on this system; (2) modify this system; (3) deny system; (4) access or use constitutes user understanding and constitutes user understanding and excert ense of these terms and constitutes user understanding and constructes (2) modify this system; (3) deny system; (4) access or use constitutes user understanding and excert ense of these terms and constitutes user understanding and sectence of these terms and constitutes user understanding and excert ense of these terms and constitutes user understanding and excert ense of these terms and constitutes user understanding and ense terms (2) modify this system; (3) deny system; (4) access or use constitutes user understanding and terms in on this system; (2) modify this system; (3) deny system; (4) access or use constitutes user understanding and terms in or the system; (2) modify this system; (2) modify this system; (3) deny system; (4) access or use constitutes user understanding and terms into and terms there is no reasonable provides access ensembles.</pre> |

After you entered a new password and select "Change Password," you will see the following screen:

|             | v<br>U | CAA<br>ersi | <b>ATS - Centralized Admin Account</b><br>ion: (1.8.8.3062)<br>d On: <u>harrison.tvler@va.gov</u> | ting Transactions System                                         |  |
|-------------|--------|-------------|---------------------------------------------------------------------------------------------------|------------------------------------------------------------------|--|
| Logout Prof | file 🔻 |             | VRE Service Group 🔻                                                                               |                                                                  |  |
|             |        |             |                                                                                                   | Password Changed<br>Your password has been changed successfully. |  |

Now you can navigate to update your profile or create an invoice.

<u>4. Creating an Invoice</u> Once you have received a VR&E Contract Referral Form, completed the services on that referral form, and received the Quality and Assurance deliverable, you can create an invoice by clicking the arrow key to select the station you are invoicing and then selecting "Add Invoice."

|                                                                                      | Version: (1.8.8.3<br>Logged On: <u>caven</u><br>Home > VRE Serv                                                                                                    | ntranzed Admin<br>010)<br>nonster8484@hotmail.co<br>ce Group > Invoice List                                                                                                    | m Accounting                                                                                                    | Transaction                                                                                                    | is System                                                                                                    | I                                                                                                    |                                                                                                    |                                                                                                    |                                                                                                    |                                                                                                    |
|--------------------------------------------------------------------------------------|----------------------------------------------------------------------------------------------------|----------------------------------------------------------------------------------------------------|----------------------------------------------------------------------------------------------------|----------------------------------------------------------------------------------------------------|----------------------------------------------------------------------------------------------------|----------------------------------------------------------------------------------------------------|----------------------------------------------------------------------------------------------------|----------------------------------------------------------------------------------------------------|----------------------------------------------------------------------------------------------------|----------------------------------------------------------------------------------------------------|
| Logout F                                                                             | Profile 🔻 VRE Service                                                                                                    | Group 🔻                                                                                                    |                                                                                                    |                                                                                                    |                                                                                                    |                                                                                                    |                                                                                                    |                                                                                                    |                                                                                                    |                                                                                                    |
| Station:                                                                             | Invoice Fil                                                                                                    | ter: My Invoices 💌                                                                                                    | Status: All Active                                                                                                    | •                                                                                                    | Add Invoice                                                                                                    | e Expo                                                                                                    | ort As: Pdf 💌 E                                                                                                    | xport                                                                                                    |                                                                                                    |                                                                                                    |
|                                                                                      | 311                                                                                                    |                                                                                                    |                                                                                                    |                                                                                                    |                                                                                                    |                                                                                                    |                                                                                                    |                                                                                                    |                                                                                                    |                                                                                                    |
| Status                                                                               | 319 hent Number                                                                                                    | Referral Number                                                                                                    | Invoice Number                                                                                                    | Invoice Date                                                                                                    | Total Amoun                                                                                                    | nt <u>Total A</u>                                                                                                    | mount Certified Cre                                                                                                    | ated By Si                                                                                                    | ubmitted Date                                                                                                    | Upda                                                                                                    |
|                                                                                      | 320                                                                                                    | ۷<br>                                                                                                    | ?                                                                                                    | ۹ 🔹 ۹                                                                                                    | ?                                                                                                    | 8                                                                                                    | 8                                                                                                    | Ŷ                                                                                                    | • 9                                                                                                    |                                                                                                    |
|                                                                                      | 350                                                                                                    |                                                                                                    |                                                                                                    | No                                                                                                    | data to display                                                                                                    |                                                                                                    |                                                                                                    |                                                                                                    |                                                                                                    |                                                                                                    |
|                                                                                      | Logged On: caven                                                                                                    | nonster8484@hotmail.co                                                                                                    | <u>m</u>                                                                                                    |                                                                                                    |                                                                                                    |                                                                                                    |                                                                                                    |                                                                                                    |                                                                                                    |                                                                                                    |
| Logout F                                                                             | Version: (1.8.8.3<br>Logged On: <u>caven</u><br>Home > VRE Serv<br>Profile 	VRE Service                                                                                                    | nonster8484@hotmail.co<br>ce Group > Invoice List<br>Group ▼                                                                                                    | <u>m</u>                                                                                                    | <b>^</b> ^                                                                                                    |                                                                                                    |                                                                                                    |                                                                                                    |                                                                                                    |                                                                                                    |                                                                                                    |
| Logout F<br>Station:                                                                 | Version: (1.8.8.3<br>Logged On: <u>caven</u><br><u>Home</u> > VRE Service<br>Profile VRE Service<br><u>220</u> Invoice Fil                                                                                                    | ononster8484@hotmail.co<br>ce Group > Invoice List<br>Group •<br>er: My Invoices •                                                                                                    | m<br>Status: All Active                                                                                                    | -                                                                                                    | Add Invoice                                                                                                    | e Expo                                                                                                    | rt As: Pdf 💌 E                                                                                                    | xport                                                                                                    |                                                                                                    |                                                                                                    |
| Logout F<br>Station:                                                                 | Version: (1.8.8.3<br>Logged On: <u>caven</u><br><u>Home</u> > VRE Service<br>Profile VRE Service<br><b>220</b> Invoice Fil                                                                                                    | nonster8484@hotmail.co<br>ce Group > Invoice List<br>Group •<br>er: My Invoices •                                                                                                    | m<br>Status: All Active                                                                                                    |                                                                                                    | Add Invoice                                                                                                    | Expo                                                                                                    | rt As: Pdf V E                                                                                                    | xport                                                                                                    | Cubwitted Date                                                                                                    |                                                                                                    |
| Logout F<br>Station:                                                                 | Version: (1.8.8.3<br>Logged On: <u>caven</u><br>Home > VRE Service<br>Profile VRE Service<br>E22 Invoice Fil<br>Status                                                                                                    | nonsters484@hotmail.co<br>ce Group > Invoice List<br>Group =<br>er: My Invoices =<br>Document Number                                                                                                    | m<br>Status: All Active<br>Referral Number                                                                                                    | Invoice Number                                                                                                    | Add Invoice                                                                                                    | Expo<br>Total Amount                                                                                                    | rt As: Pdf  E Total Amount Certified                                                                                                    | xport<br>Created By                                                                                                    | Submitted Date                                                                                                    |                                                                                                    |
| Logout F<br>Station:                                                                 | Version: (1.8.8.3<br>Logged On: <u>caven</u><br><u>Home</u> > VRE Serv<br>Profile VRE Service<br><b>920</b> Invoice Fil<br><u>Status</u><br>Returned To Contracto                                                                                                    | nonster3434@hotmail.co<br>ce Group > Invoice List<br>Group =<br>er: My Invoices =<br>Document Number<br>©<br>320VE200805                                                                                                    | m<br>Status: All Active<br>Referral Number<br>V V V<br>3201200510056                                                                                                    | Invoice Number                                                                                                    | Add Invoice                                                                                                    | Expo<br>Total Amount                                                                                                    | rt As: Pdf  E Total Amount Certified \$350.00                                                                                                    | xport                                                                                                    | Submitted Date                                                                                                    | Upd<br>9<br>05/1                                                                                                    |
| Logout F<br>Station:<br>View                                                         | Version: (1.8.8.3<br>Logged On: <u>caven</u><br><u>Home</u> > VRE Service<br>VRE Service<br>Invoice Fil<br><u>Status</u><br>Returned To Contracto<br>Working External                                                                                                    | nonster8484@hotmail.co<br>ce Group > Invoice List<br>Group =<br>mer: My Invoices =<br>Document Number<br>©<br>220VE200805<br>320VE200134                                                                                                    | m<br>Status: All Active<br>▼<br>3201200510056<br>3201200510070                                                                                                    | Invoice Number<br>55555<br>9802                                                                                                    | Add Invoice      Invoice Date      03/29/2012  05/07/2012                                                                                                    | • Expc<br><u>Total Amount</u><br>•<br>\$500.00<br>\$100.00                                                                            | rt As: Pdf  E Total Amount Certified \$350.00 \$0.00                                                                                                    | Created By<br>Cave Monster<br>Cave Monster                                                                                                    | Submitted Date                                                                                                    | Upd<br>05/1 05/0                                                                                                    |
| Logout F<br>Station:<br>View<br>View                                                 | Version: (1.8.8.3)         Logged On: caven         Home > VRE Service         Profile ▼       VRE Service         Status         Returned To Contracto         Working External         Working External                                                                                                    | nonster3484@hotmail.co<br>ce Group > Invoice List<br>Group =<br>er: My Invoices =<br>Document Number<br>2004<br>320VE200805<br>320VE200134<br>320VE200136                                                                                                    | m<br>Status: All Active<br>■<br>Referral Number<br>♥<br>■<br>3201200510056<br>3201200510070<br>3201200510060                                                                                                    | Invoice Number           \$5555           9802           9804                                                                                                    | Add Invoice  Invoice Date  03/29/2012  05/07/2012                                                                                                    | 2 Expc<br>Total Amount<br>\$500.00<br>\$100.00<br>\$400.00                                                                            | rt As: Pdf  E Total Amount Certified \$350.00 \$0.00 \$0.00                                                                                                    | Created By<br>Cave Monster<br>Cave Monster<br>Cave Monster                                                                                                    | Submitted Date       V       V       05/10/2012                                                                                                    | Upd<br>05/1<br>05/0<br>05/0                                                                                                    |
| Logout F<br>Station:<br>View<br>View<br>View<br>View                                 | Version: (1.8.8.3)           Logged On: caven           Home > VRE Service           Profile •         VRE Service           Invoice Fil           Status           Returned To Contracto           Working External           Working External           Working External                                                                                                    | nonster8484@hotmail.co<br>ce Group > Invoice List<br>Group ><br>er: My Invoices<br>Document Number<br>2004<br>320VE200134<br>320VE200135                                                                                                    | m           Status:         All Active           ▼         Referral Number           ▼         ♥           ↓         3201200510056           ↓         3201200510070           ↓         32012005100050           ↓         32012005100070                                                                                                    | Invoice Number           \$5555           9802           9804           9803                                                                                                    | Add Invoice<br>Invoice Date<br>03/29/2012<br>05/07/2012<br>05/07/2012<br>05/07/2012                                                                                                    | Expc<br>Total Amount<br>♥<br>\$500.00<br>\$100.00<br>\$400.00<br>\$183.58                                                             | rt As: Pdf  E Total Amount Certified \$350.00 \$0.00 \$0.00 \$0.00 \$0.00                                                                                                    | xport<br>Created By<br>Cave Monster<br>Cave Monster<br>Cave Monster<br>Cave Monster<br>Cave Monster                                                                                                    | Submitted Date           Image: Constraint of the second second s | Upc           05/1           05/0           05/0                                                                                                    |
| Logout F<br>Station:<br>View<br>View<br>View<br>View                                 | Version: (1.8.8.3)           Logged On: caven,<br>Home > VRE Service           Profile         VRE Service           Status         Invoice Fill           Returned To Contracto         Working External           Working External         Working External           Working External         Working External           Working External         Working External                                                                                                    | Docster3484@hotmail.co           ce         Group > Invoice List           3roup =         •           er:         My Invoices •           Document Number         •           320VE200805         320VE200805           320VE200134         320VE200136           320VE200135         320VE200135                                                                                                    | m         All Active           Status:         All Active           ▼         •           2         201200510056           32012005100050         •           32012005100070         •           32012005100050         •           32012005100070         •           3201200510000         •           3201200510000         •           3201200510000         •                                                                                                    | Invoice Number           2         2           5555         9802           9804         9803           9801         2                                                                                                    | Add Invoice<br>Invoice Date<br>03/29/2012<br>05/07/2012<br>05/07/2012<br>05/07/2012<br>05/07/2012                                                                                                  | Expe<br>Total Amount                                                                                                    | rt As: Pdf   E  Total Amount Certified  \$350.00  \$0.00  \$0.00  \$0.00  \$0.00  \$0.00  \$0.00  \$0.00  \$0.00  \$0.00  \$0.00  \$0.00  \$0.00  \$0.00  \$0.00  \$0.00  \$0.00  \$0.00  \$0.00  \$0.00  \$0.00  \$0.00  \$0.00  \$0.00  \$0.00  \$0.00  \$0.00  \$0.00  \$0.00  \$0.00  \$0.00  \$0.00  \$0.00  \$0.00  \$0.00  \$0.00  \$0.00  \$0.00  \$0.00  \$0.00  \$0.00  \$0.00  \$0.00  \$0.00  \$0.00  \$0.00  \$0.00  \$0.00  \$0.00  \$0.00  \$0.00  \$0.00  \$0.00  \$0.00  \$0.00  \$0.00  \$0.00  \$0.00  \$0.00  \$0.00  \$0.00  \$0.00  \$0.00  \$0.00  \$0.00  \$0.00  \$0.00  \$0.00  \$0.00  \$0.00  \$0.00  \$0.00  \$0.00  \$0.00  \$0.00  \$0.00  \$0.00  \$0.00  \$0.00  \$0.00  \$0.00  \$0.00  \$0.00  \$0.00  \$0.00  \$0.00  \$0.00  \$0.00  \$0.00  \$0.00  \$0.00  \$0.00  \$0.00  \$0.00  \$0.00  \$0.00  \$0.00  \$0.00  \$0.00  \$0.00  \$0.00  \$0.00  \$0.00  \$0.00  \$0.00  \$0.00  \$0.00  \$0.00  \$0.00  \$0.00  \$0.00  \$0.00  \$0.00  \$0.00  \$0.00  \$0.00  \$0.00  \$0.00  \$0.00  \$0.00  \$0.00  \$0.00  \$0.00  \$0.00  \$0.00  \$0.00  \$0.00  \$0.00  \$0.00  \$0.00  \$0.00  \$0.00  \$0.00  \$0.00  \$0.00  \$0.00  \$0.00  \$0.00  \$0.00  \$0.00 \$0.00 \$0.00                         | Created By<br>Created By<br>Cave Monster<br>Cave Monster<br>Cave Monster<br>Cave Monster<br>Cave Monster<br>Cave Monster                                                                                                 | Submitted Date           7         •         •         •         •         •         •         •         •         •         •         •         •         •         •         •         •         •         •         •         •         •         •         •         •         •         •         •         •         •         •         •         •         •         •         •         •         •         •         •         •         •         •         •         •         •         •         •         •         •         •         •         •         •         •         •         •         •         •         •         •         •         •         •         •         •         •         •         •         •         •         •         •         •         •         •         •         •         •         •         •         •         •         •         •         •         •         •         •         •         •         •         •         •         •         •         •         •         •         •         •         •         •         •                                                                                                    | Upd<br>05/1<br>05/0<br>05/0<br>05/0<br>05/0<br>05/0                                                                                                    |
| Logout f<br>Station:<br>View<br>View<br>View<br>View<br>View<br>View                 | Version: (1.8.8.3)           Logged On: caven           Home > VRE Service           Profile ▼         VRE Service           B20 ▼         Invoice Fill           Status         Status           Returned To Contracto         Working External           Working External         Working External           Working External         Working External           Working External         Working External           Working External         Working External                                                                                                    | Document Number           V           000000000000000000000000000000000000                                                                                                    | m<br>Status: All Active<br>▼                                                                                                    | Invoice Number           \$5555           9802           9804           9803           9801           9802                                                                                                    | Add Invoice                                                                                                    | Expc<br>Total Amount<br>♥<br>\$500.00<br>\$100.00<br>\$400.00<br>\$183.58<br>\$420.70<br>\$287.01                                     | rt As: Pdf  E Total Amount Certified \$350.00 \$0.00 \$0. | Created By<br>Created By<br>Cave Monster<br>Cave Monster<br>Cave Monster<br>Cave Monster<br>Cave Monster<br>Cave Monster<br>Cave Monster                                                                                 | Submitted Date           2                                                                                                    | Upd<br>05/0<br>05/0<br>05/0<br>05/0<br>05/0<br>05/0<br>05/0                                                                                                    |
| Logout f<br>Station:<br>View<br>View<br>View<br>View<br>View<br>View                 | Version: (1.8.8.3)           Logged On: caven,<br>Home > VRE Service           Profile ▼         VRE Service           Invoice Fil           Status           Returned To Contracto           Working External           Working External           Working External           Working External           Working External           Working External           Working External           Working External           Working External           Working External           Working External           Working External                                                                                                    | Document Number           V           Occument Number           V           V | m           status:         All Actve           v         Referral Number           v         v           v         v           v <td< td=""><td>Invoice Number           ▼           \$5555           9802           9804           9803           9801           9801           9802           9803           9804           9803           9804           9803           9804           9805           9805           9807</td><td>Add Invoice<br/>Add Invoice<br/>03/29/2012<br/>05/07/2012<br/>05/07/2012<br/>05/07/2012<br/>05/07/2012<br/>05/07/2012<br/>05/07/2012<br/>05/07/2012</td><td>E Expc<br/>Total Amount</td><td>rt As: Pdf   E  Total Amount Certified  \$350.00 \$0.00 \$0.00</td><td>xport<br/>Created By<br/>Created By<br/>Cave Monster<br/>Cave Monster<br/>Cave Monster<br/>Cave Monster<br/>Cave Monster<br/>Cave Monster<br/>Cave Monster<br/>Cave Monster<br/>Cave Monster</td><td>Submitted Date           7         •           05/10/2012         •           •         •           •         •</td><td>Upc           05/1           05/0           05/0           05/0           05/0           05/0           05/0           05/0           05/0           05/0           05/0           05/0</td></td<> | Invoice Number           ▼           \$5555           9802           9804           9803           9801           9801           9802           9803           9804           9803           9804           9803           9804           9805           9805           9807                                                                                                    | Add Invoice<br>Add Invoice<br>03/29/2012<br>05/07/2012<br>05/07/2012<br>05/07/2012<br>05/07/2012<br>05/07/2012<br>05/07/2012<br>05/07/2012                                                         | E Expc<br>Total Amount                                                                                                    | rt As: Pdf   E  Total Amount Certified  \$350.00 \$0.00 \$0.00   | xport<br>Created By<br>Created By<br>Cave Monster<br>Cave Monster<br>Cave Monster<br>Cave Monster<br>Cave Monster<br>Cave Monster<br>Cave Monster<br>Cave Monster<br>Cave Monster                                        | Submitted Date           7         •           05/10/2012         •           •         •           •         •                                                                                                    | Upc           05/1           05/0           05/0           05/0           05/0           05/0           05/0           05/0           05/0           05/0           05/0           05/0                                                                                                    |
| Logout f<br>Station:<br>View<br>View<br>View<br>View<br>View<br>View<br>View<br>View | Version: (1.8.8.3)           Logged On: caven,<br>Home > VRE Service           Profile ▼         VRE Service           Invoice Fill           Status           Returned To Contracto           Working External           Working External           Working External           Working External           Working External           Working External           Working External           Working External           Working External           Working External           Working External           Working External           Working External           Working External                                                                                                  | Document Report           Bocument Number           V           Document Number           V           220VE200805           320VE200134           320VE200135           320VE200135           320VE200135           320VE200135           320VE200135           320VE200135           320VE200135           320VE200135           320VE200135           320VE200217           320VE200803           320VE200803                                                                                                    | m         Image: market and the second second                                                                                                    | Invoice Number           INVOICE Number           INVOICE NUmber           INVOICE NUmber | Add Invoice<br>Add Invoice<br>03/29/2012<br>05/07/2012<br>05/07/2012<br>05/07/2012<br>05/07/2012<br>05/07/2012<br>05/07/2012<br>05/07/2012<br>05/07/2012<br>05/07/2012<br>05/07/2012<br>05/07/2012 | E Expe<br>Total Amount                                                                                                    | rt As: Pdf   E  Total Amount Certified  \$350.00  \$0.00  \$0.00  \$0.00  \$0.00  \$0.00  \$0.00  \$0.00  \$0.00  \$0.00  \$0.00  \$0.00  \$0.00  \$0.00  \$0.00  \$0.00  \$0.00  \$0.00  \$0.00  \$0.00  \$0.00  \$0.00  \$0.00  \$0.00  \$0.00  \$0.00  \$0.00  \$0.00  \$0.00  \$0.00  \$0.00  \$0.00  \$0.00  \$0.00  \$0.00  \$0.00  \$0.00  \$0.00  \$0.00  \$0.00  \$0.00  \$0.00  \$0.00  \$0.00  \$0.00  \$0.00  \$0.00  \$0.00  \$0.00  \$0.00  \$0.00  \$0.00  \$0.00  \$0.00  \$0.00  \$0.00  \$0.00  \$0.00  \$0.00  \$0.00  \$0.00  \$0.00  \$0.00  \$0.00  \$0.00  \$0.00  \$0.00  \$0.00  \$0.00  \$0.00  \$0.00  \$0.00  \$0.00  \$0.00  \$0.00  \$0.00  \$0.00  \$0.00  \$0.00  \$0.00  \$0.00  \$0.00  \$0.00  \$0.00  \$0.00  \$0.00  \$0.00  \$0.00  \$0.00  \$0.00  \$0.00  \$0.00  \$0.00  \$0.00  \$0.00  \$0.00  \$0.00  \$0.00  \$0.00  \$0.00  \$0.00  \$0.00  \$0.00  \$0.00  \$0.00  \$0.00  \$0.00  \$0.00  \$0.00  \$0.00  \$0.00  \$0.00  \$0.00  \$0.00  \$0.00  \$0.00  \$0.00  \$0.00  \$0.00  \$0.00  \$0.00  \$0.00  \$0.00  \$0.00  \$0.00  \$0.00  \$0.00  \$0.00  \$0.00  \$0.00  \$0.00  \$0.00  \$0.00  \$0.00  \$0.00  \$0.00  \$0.00  \$0.00  \$0.00  \$0.00 \$0.00 \$0.00                         | xport<br>Created By<br>Cave Monster<br>Cave Monster<br>Cave Monster<br>Cave Monster<br>Cave Monster<br>Cave Monster<br>Cave Monster<br>Cave Monster<br>Cave Monster<br>Cave Monster<br>Cave Monster                      | Submitted Date           2         •         •         •         •         •         •         •         •         •         •         •         •         •         •         •         •         •         •         •         •         •         •         •         •         •         •         •         •         •         •         •         •         •         •         •         •         •         •         •         •         •         •         •         •         •         •         •         •         •         •         •         •         •         •         •         •         •         •         •         •         •         •         •         •         •         •         •         •         •         •         •         •         •         •         •         •         •         •         •         •         •         •         •         •         •         •         •         •         •         •         •         •         •         •         •         •         •         •         •         •         •         •         •                                                                                                    | Upd<br>05/0<br>05/0<br>0<br>0<br>0<br>0<br>0<br>0<br>0<br>0<br>0<br>0<br>0<br>0<br>0 |
| Logout f<br>Station:<br>View<br>View<br>View<br>View<br>View<br>View<br>View<br>View | Version: (1.8.8.3)           Logged On: caven           Home > VRE Service           Profile ▼         VRE Service           B20 ▼         Invoice Fil           Status         Status           Returned To Contracto         Working External           Working External         Working External           Working External         Working External           Working External         Working External           Working External         Working External           Working External         Working External           Working External         Working External           Working External         Working External           Working External         Working External | Document Number           V           Occument Number           V           V | m     All Active       status:     All Active       v     v       v     v                                                                                                    | Invoice Number           \$5555           9802           9804           9803           9801           9803           9801           9803           9804           9803           9804           9803           9804           9805           9806           9807           8836           8845a                                                                                                    | Add Invoice<br>Invoice Date<br>03/29/2012<br>05/07/2012<br>05/07/2012<br>05/07/2012<br>05/07/2012<br>05/07/2012<br>03/13/2012<br>03/13/2012                                                        | Expo<br>Total Amount<br>♥<br>\$500.00<br>\$100.00<br>\$100.00<br>\$400.00<br>\$420.70<br>\$287.01<br>\$400.00<br>\$183.58<br>\$420.70 | rt As: Pdf   E  Total Amount Certified  \$350.00 \$0.00 \$0.00   | Created By<br>Created By<br>Cave Monster<br>Cave Monster<br>Cave Monster<br>Cave Monster<br>Cave Monster<br>Cave Monster<br>Cave Monster<br>Cave Monster<br>Cave Monster<br>Cave Monster<br>Cave Monster<br>Cave Monster | Submitted Date           2         -         4           05/10/2012         -         4           1         -         -         4           2         -         -         -         4           3         -         -         -         -         -           3         -         -         -         -         -         -         -         -         -         -         -         -         -         -         -         -         -         -         -         -         -         -         -         -         -         -         -         -         -         -         -         -         -         -         -         -         -         -         -         -         -         -         -         -         -         -         -         -         -         -         -         -         -         -         -         -         -         -         -         -         -         -         -         -         -         -         -         -         -         -         -         -         -         -         -         -         -                                                                                                    | Upc<br>05/0<br>05/0<br>05/0<br>05/0<br>05/0<br>05/0<br>03/2<br>03/1<br>03/0                                                                                                    |

Once the "Add Invoice" has been selected, the below screen will appear:

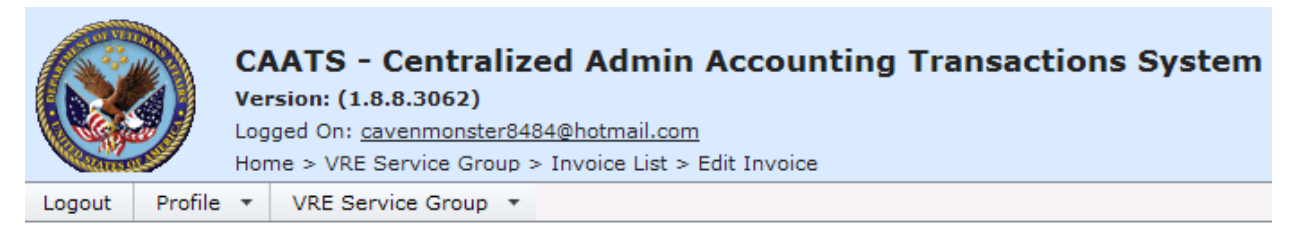

| Invoice                                                                                                | Certified Info                                                               | History |
|----------------------------------------------------------------------------------------------------|------------------------------------------------------------------------------|---------|
| Invoice/Payment<br>Station: 320 Status: Working E<br>Requesting Office: NASHVILLE TN<br>Accepted Date: | xternal <b>Action:</b> <u>Exit</u><br>VARO                                   |         |
| Referral Number: *<br>Veteran First Name: *<br>Veteran Last Name: *                                    | Enter Referral Number<br>Enter Veteran First Name<br>Enter Veteran Last Name |         |

Select the information from the drop downs or complete the following fields under the Invoice tab:

Referral Number – Fill In [Required Field] Veteran First Name – Fill In [Required Field] Veteran Last Name – Fill In [Required Field]

If you typed an invalid Referral Number, Veteran First Name, or Veteran Last name, then you will see the following screen:

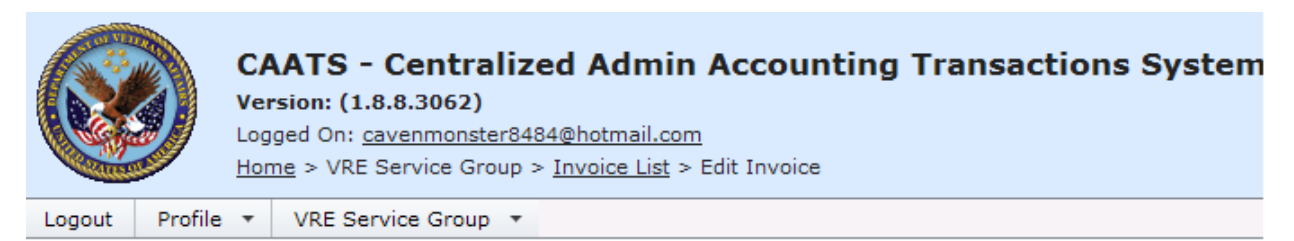

| Invoice                                            | Certified Info                                                           | History |  |  |  |  |  |  |  |  |  |
|----------------------------------------------------|--------------------------------------------------------------------------|---------|--|--|--|--|--|--|--|--|--|
| Invoice/Payment                                    |                                                                          |         |  |  |  |  |  |  |  |  |  |
| Station: 320 Status: Working External Action: Exit |                                                                          |         |  |  |  |  |  |  |  |  |  |
| Requesting Office: NASHVILLE TN VARO               |                                                                          |         |  |  |  |  |  |  |  |  |  |
| Accepted Date:                                     |                                                                          |         |  |  |  |  |  |  |  |  |  |
|                                                    |                                                                          |         |  |  |  |  |  |  |  |  |  |
|                                                    |                                                                          |         |  |  |  |  |  |  |  |  |  |
| Referral Number: *                                 | 3201200510116                                                            |         |  |  |  |  |  |  |  |  |  |
| Veteran First Name: *                              | Martin                                                                   |         |  |  |  |  |  |  |  |  |  |
| Veteran Last Name: * Rigg                          |                                                                          |         |  |  |  |  |  |  |  |  |  |
| Referral not found! Please check your              | Referral not found! Please check your referral number or veteran's name. |         |  |  |  |  |  |  |  |  |  |

After you type a valid referral number, Veteran First Name, and Veteran Last Name, the following screen will appear:

| Invoice                                                                    | Certified Info                                    | History                            |
|----------------------------------------------------------------------------|---------------------------------------------------|------------------------------------|
| Invoice/Payment                                                            |                                                   |                                    |
| Station: 320 Status: Working E                                             | External Action: Exit                             |                                    |
| Requesting Office: NASHVILLE TN                                            | VARO                                              |                                    |
| Assested Date:                                                             | 100                                               |                                    |
| Accepted Date:                                                             |                                                   |                                    |
| Referral Number: *                                                         | 3201200510116                                     |                                    |
| Veteran First Name: *                                                      | Martin                                            |                                    |
| Veteran Last Name: *                                                       | Riggs                                             |                                    |
| Full VA Claim #:                                                           | ****2424                                          |                                    |
| Service Rendered Date: *                                                   |                                                   | •                                  |
| Quantity: *                                                                |                                                   |                                    |
| Unit Price:                                                                | \$76.49                                           |                                    |
| Extended Price Rendered:                                                   | Hourly Rate                                       |                                    |
| Reimbursement for Travel Auth?:                                            | * 🥥 Yes 💿 No                                      |                                    |
| Travel Amount:                                                             |                                                   |                                    |
| Total Billed Amount:                                                       | \$0.00                                            |                                    |
| Obligation Number:                                                         | 320VE2002                                         |                                    |
| Contract Number:                                                           | VA798-11-D-0051                                   |                                    |
| Type of Service/CLIN/SLIN/Travel                                           | l: 0003C3 - C-3 Follow-Up S                       | Services (2506)                    |
| Location of Service: *                                                     |                                                   |                                    |
| Invoice Number: *                                                          |                                                   |                                    |
| Invoice Date:                                                              | 05/24/2012                                        |                                    |
| Billing Period                                                             |                                                   |                                    |
| Begin Date: *                                                              |                                                   | <b>•</b>                           |
| End Date: *                                                                |                                                   | •                                  |
| Comment:                                                                   |                                                   |                                    |
| comment.                                                                   |                                                   |                                    |
| Contractor Information                                                     |                                                   |                                    |
| Vendor Code:                                                               | 541254075                                         |                                    |
| Contractor Name:                                                           | AIF & Cavemonster Inc<br>123 Brody Lane Austin to | v 79700                            |
| Address.                                                                   | 125 brody Lane Adstin, o                          | n, 70722                           |
| Contractor Details                                                         |                                                   |                                    |
| Contact Name:                                                              | Bill Freeman                                      |                                    |
| Contact Title:                                                             | Normal name                                       |                                    |
| Phone:                                                                     | 512-981-4643                                      |                                    |
| Email:<br>Contractor Cort, Name: *                                         | Bilifreeman8484@notmail.                          | .com                               |
| Contractor Cert. Date:                                                     |                                                   |                                    |
|                                                                            |                                                   |                                    |
| Contractor Statement:                                                      |                                                   |                                    |
| By submitting this invoice you are a cost for the items or services furnis | pproving the amounts billed hereon do r<br>hed.   | not exceed the usual and customary |
| Save Cancel                                                                |                                                   |                                    |
|                                                                            |                                                   |                                    |

Service Rendered Date – Fill In [Required Field] Quantity – Fill In [Required Field] If the services being rendered are priced using a flat rate, then the quantity field will auto-populate 1 for the quantity. Unit Price – Auto-Populate- Based on referral order Extended Price Rendered – Auto-Populate – Based on referral order If Travel was authorized, then the system will generate the following fields: Reimbursement for Travel Auth?: \* 🔵 No Yes Was Reimbursement for Travel Authorized? - Select Yes or No [Required Field] If the user selects "Yes", then the system will generate the following field: Travel Amount: Travel Amount – Fill In [Required Field] If the user selects "No," then the system will allow the user to finish the transaction. Total Billed Amount – Calculated Field – Quantity multiplied by Unit Price. If it's a flat rate, then the system will auto-populate 1 for quantity. If travel was authorized and the user input a travel amount, then the system will first multiply the Unit Price field by the Quantity field and then add the travel amount. Obligation Number – Auto-Populate – Based on referral order Contract Number - Auto-Populate - Based on referral order Type of Service/CLIN/SLIN/Travel – Auto-Populate – Based on referral order Location of Service – Fill In [Required Field] Invoice Number – Fill In – The system will not allow duplicate invoice numbers or special characters [Required Field] Invoice Date – Auto-Populate – Based on the current date Billing Period Begin Date – Fill In [Required Field] Billing Period End Date – Fill In [Required Field] Comment – Fill In Vendor Code – Auto-Populate – Based on user logon Name – Auto-Populate – Based on user logon Address – Auto-Populate – Based on user logon Contact Name – Auto-Populate Based on user logon Contact Title – Auto-Populate Based on user logon Phone – Auto-Populate Based on user logon Email – Auto-Populate Based on user logon Contractor Cert. Name – Fill In [Required Field] Contractor Cert. Date - Auto-Populate - Based on date submitted

Once the Invoice tab is completed, select the SAVE or CANCEL button.

After selecting "Save" the user will have the option to make any adjustments by selecting the "Edit Invoice".

After selecting "Save," the user has the options above the referral number to select Submit, Delete, or Exit.

### INVOICE DETAIL FROM CONTRACTOR

| Invoice                            | Certified Info                               | History   |
|------------------------------------|----------------------------------------------|-----------|
| Invoice/Payment                    |                                              |           |
| Station: 320 Status: Working Exte  | ernal Action: <u>Submit</u> <u>Delete</u> Ex | <u>it</u> |
| Requesting Office: NASHVILLE TN VA | RO                                           |           |
| Accepted Date:                     |                                              |           |
|                                    |                                              |           |

If the user selects "Submit," then the system will submit the invoice to the internal VBA CAATS Invoice/Payment module and will appear in "Working" status for the station VR&E representative. The system will also send an email notification to the station's VR&E representatives.

If the user selects "Exit," then the system will bring the user back to the default screen on the external website.

If the user selects "Delete," then the system will delete the invoice. The status will change from "Working External" to "Deleted External."

If the Total Amount Certified is less than the Total Amount, which is the amount you billed for, then you can view the reason for the difference inside the invoice under the Certified Tab.

|                                    | CAATS - (<br>Version: (1.8.<br>Logged On: <u>cay</u><br><u>Home</u> > VRE Se                                                                    | Centralized Ad<br>8.3062)<br>/enmonster8484@hotm<br>ervice Group > Invoice | <b>min Accountir</b><br>ail.com<br>List | ng Transacti | ons Syste  | m        |          |              |            |            |  |  |
|------------------------------------|----------------------------------------------------------------------------------------------------|----------------------------------------------------------------------------|-----------------------------------------|--------------|------------|----------|----------|--------------|------------|------------|--|--|
| Lagout Profile VRE Service Group + |                                                                                                    |                                                                            |                                         |              |            |          |          |              |            |            |  |  |
| Station: 32                        | Station: 320 🔻 Invoice Filter: My Invoices 💌 Status: 🛛 💌 Add Invoice Export As: Pdf 💌 Export                                                    |                                                                            |                                         |              |            |          |          |              |            |            |  |  |
|                                    |                                                                                                    |                                                                            |                                         |              |            |          |          |              |            |            |  |  |
|                                    | Status Document Number Referral Number Invoice Number Invoice Date Total Amount Total Amount Certified Created By Submitted Date Updated Date 🔹 |                                                                            |                                         |              |            |          |          |              |            |            |  |  |
|                                    | Ŷ                                                                                                    | Ŷ                                                                          | 3201200510110 💡                         | ♥            | • 💎        | 9        | 8        | 9            | • 9        | • •        |  |  |
| View                               | Approved                                                                                                    | 320VE200159                                                                | 3201200510110                           | 873545       | 05/23/2012 | \$150.00 | \$130.00 | Cave Monster | 05/23/2012 | 05/24/2012 |  |  |

If you select the Certified Info tab, then you should see the following screen:

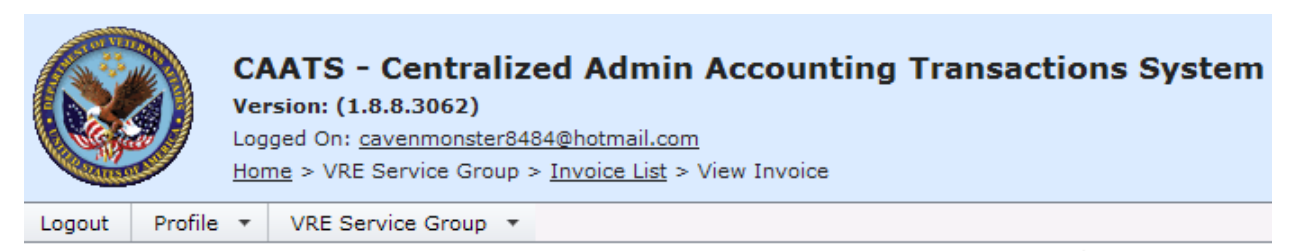

| Invoice                       | Certified Info              | History                        |  |  |  |  |  |
|-------------------------------|-----------------------------|--------------------------------|--|--|--|--|--|
| Certified Invoice Information |                             |                                |  |  |  |  |  |
| Certified Billed Amount: *    | \$90.00                     |                                |  |  |  |  |  |
| Billed Reason:                | Billed incorrect amount     |                                |  |  |  |  |  |
| Certified Travel Amount: *    | \$40.00                     |                                |  |  |  |  |  |
| Travel Reason:                | Billed incorrect travel amo | Billed incorrect travel amount |  |  |  |  |  |
| Total Certified Amount: *     | \$130.00                    |                                |  |  |  |  |  |
|                               |                             |                                |  |  |  |  |  |

If the Billed Reason or Travel Reason field is blank, then the VR&E Representative certified the full amount the contractor billed for.

If the Certified Billed Amount or Certified Travel Amount is blank, then the invoice has not been certified yet.

The History tab, will display the invoice's workflow history. See below:

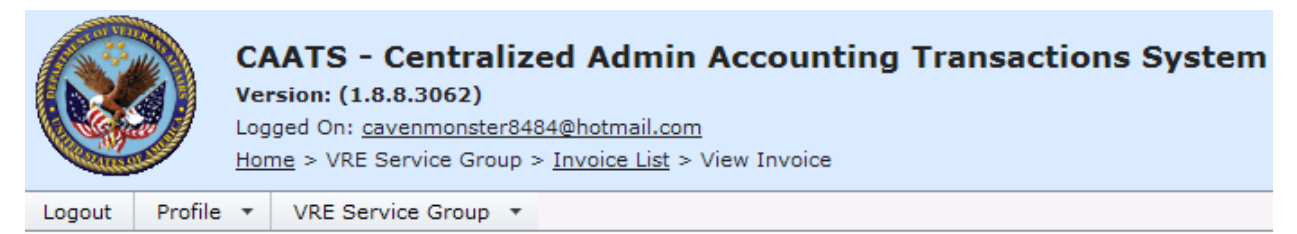

| Invoice            |                  | Certified Info |             |   |                |   | History               |   |  |  |
|--------------------|------------------|----------------|-------------|---|----------------|---|-----------------------|---|--|--|
| Transaction Status | History          |                |             |   |                |   |                       |   |  |  |
| Action             | <u>Status</u>    | Doc            | ument Numbe | r | Action By      |   | Action Date           |   |  |  |
| 5                  | ?                | 7              |             | Ŷ |                | Ŷ |                       | T |  |  |
| Finance Approved   | Approved         | 320\           | /E200159    |   | Harrison Tyler |   | 5/24/2012 10:36:54 AM |   |  |  |
| Approved           | Finance Review   | 320\           | /E200159    |   | Harrison Tyler |   | 5/24/2012 10:36:46 AM |   |  |  |
| Submitted          | In Review        | 320\           | /E200159    |   | Harrison Tyler |   | 5/24/2012 10:36:38 AM |   |  |  |
| Submitted External | Working          | 320\           | /E200159    |   | Cave Monster   |   | 5/23/2012 2:00:24 PM  |   |  |  |
| Updated            | Working External | 320\           | /E200159    |   | Cave Monster   |   | 5/23/2012 2:00:15 PM  |   |  |  |
| Updated            | Working External | 320\           | /E200159    |   | Cave Monster   |   | 5/23/2012 1:59:31 PM  |   |  |  |
| Created            | Working External | 320\           | /E200159    |   | Cave Monster   |   | 5/23/2012 1:57:28 PM  |   |  |  |

### 4.1 Researching Invoices

Users can research invoices they previously submitted by utilizing either the User Invoice List or the Contractor Invoice List.

|         | 3            | CAATS<br>Version: (1<br>Logged On<br>Home > VR | Centralize<br>8.7.2525)<br>: obionekenob<br>E Service Group | ed Admin<br>pe@hotmail.c<br>> User Invoid | on Account   | ing | Transactions | System            |              |              |                |     |   |
|---------|--------------|------------------------------------------------|-------------------------------------------------------------|-------------------------------------------|--------------|-----|--------------|-------------------|--------------|--------------|----------------|-----|---|
| Profile | Logout       | VRE Servic                                     | e Group 👻                                                   |                                           |              |     |              |                   |              |              |                |     |   |
|         |              | User Invo                                      | ice List                                                    |                                           |              |     | 1            |                   |              |              |                |     |   |
| Sta     | ation:       | Contracto                                      | r Invoice List                                              | Export                                    | t Format:    | PD  | F Export     |                   |              |              |                |     |   |
|         | Referral Num | nber                                           | Invoice Numb                                                | er 🔺                                      | Invoice Date |     | Total Amount | Created By        | Created Date | Submitted By | Submitted Date |     |   |
|         |              | 5                                              | ?                                                           | Ŷ                                         |              | • 9 | 7            | 9                 | • ?          | 9            |                | - 9 | 2 |
|         |              |                                                |                                                             |                                           |              |     | N            | o data to display |              |              |                |     |   |

After selecting the User Invoice list, use the arrow key and select the appropriate station.

|          | CAATS - Centralized Admin Accounting Transactions System<br>Version: (1.8.8.3010)<br>Logged On: cavemonster64849(hotmail.com<br>heme > VRE Service Group > Invoice List |                  |                 |                    |              |                 |                        |            |                |              |  |  |
|----------|----------------------------------------------------------------------------------------------------|------------------|-----------------|--------------------|--------------|-----------------|------------------------|------------|----------------|--------------|--|--|
| Logout   | Profile 📑                                                                                                    | VRE Service Grou | up 🔻            |                    |              |                 |                        |            |                |              |  |  |
|          |                                                                                                    |                  | -               |                    |              |                 |                        |            |                |              |  |  |
| Station: | •                                                                                                    | Invoice Filter:  | My Invoices 💌   | Status: All Active | *            | Add Invoice     | Export As: Pdf 💌       | Export     |                |              |  |  |
|          | 311                                                                                                    |                  |                 |                    |              |                 |                        |            |                |              |  |  |
|          | 318                                                                                                    |                  |                 |                    |              |                 |                        |            |                |              |  |  |
| Status   | 319                                                                                                    | hent Number      | Referral Number | Invoice Number     | Invoice Date | Total Amount    | Total Amount Certified | Created By | Submitted Date | Updated Date |  |  |
|          | 320                                                                                                    | 7                |                 | 7                  | - *          | Ŷ               | Ŷ                      | Ŷ          | • ?            | - 🕈          |  |  |
|          | 328                                                                                                    |                  |                 |                    |              |                 |                        |            |                |              |  |  |
|          | 350                                                                                                    |                  |                 |                    | No d         | lata to display |                        |            |                |              |  |  |

After selecting the appropriate station, the following screen will appear:

|             | CAATS - Centralized Admin Accounting Transactions System<br>Version: (1.8.8.3010)<br>Loged On: cavemonstre4849(e)hotmail.com<br>Home > VRE Service Group > Invoice List<br>2000t Profile * VRE Service Group > |                 |                    |                |              |              |                        |              |                |                |  |  |  |
|-------------|----------------------------------------------------------------------------------------------------|-----------------|--------------------|----------------|--------------|--------------|------------------------|--------------|----------------|----------------|--|--|--|
| Logout P    |                                                                                                    |                 |                    |                |              |              |                        |              |                |                |  |  |  |
| Station:    | 320 🔹 Invoice Filter:                                                                                                    | My Invoices 💌   | Status: All Active |                | Add Invoice  | Ехро         | rt As: Pdf 💌 Ex        | kport        |                |                |  |  |  |
|             |                                                                                                    |                 |                    |                |              |              |                        |              |                |                |  |  |  |
|             | Status                                                                                                    | Document Number | Referral Number    | Invoice Number | Invoice Date | Total Amount | Total Amount Certified | Created By   | Submitted Date | Updated Date 💌 |  |  |  |
|             | 7                                                                                                    | 9               | 7                  |                | • •          | Ŷ            | Ŷ                      | 7            | • 9            | • •            |  |  |  |
| View        | Returned To Contractor                                                                                                    | 320VE200805     | 3201200510056      | 5555           | 03/29/2012   | \$500.00     | \$350.00               | Cave Monster | 05/10/2012     | 05/10/2012     |  |  |  |
| View        | Working External                                                                                                    | 320VE200134     | 3201200510070      | 9802           | 05/07/2012   | \$100.00     | \$0.00                 | Cave Monster |                | 05/07/2012     |  |  |  |
| View        | Working External                                                                                                    | 320VE200136     | 3201200510060      | 9804           | 05/07/2012   | \$400.00     | \$0.00                 | Cave Monster |                | 05/07/2012     |  |  |  |
| View        | Working External                                                                                                    | 320VE200135     | 3201200510047      | 9803           | 05/07/2012   | \$183.58     | \$0.00                 | Cave Monster |                | 05/07/2012     |  |  |  |
| View        | Working External                                                                                                    | 320VE200218     | 3201200510033      | 9801           | 05/07/2012   | \$420.70     | \$0.00                 | Cave Monster |                | 05/07/2012     |  |  |  |
| View        | Working External                                                                                                    | 320VE200217     | 3201200510036      | 980            | 05/07/2012   | \$287.01     | \$0.00                 | Cave Monster |                | 05/07/2012     |  |  |  |
| View        | Working External                                                                                                    | 320VE200803     | 3201200510060      | 8877           | 03/29/2012   | \$400.00     | \$0.00                 | Cave Monster |                | 03/29/2012     |  |  |  |
| View        | Working External                                                                                                    | 320VE200215     | 3201200510047      | 8836           | 03/13/2012   | \$183.58     | \$0.00                 | Cave Monster |                | 03/13/2012     |  |  |  |
| View        | Working External                                                                                                    | 320VE200213     | 3201200510033      | 8845a          | 03/07/2012   | \$420.70     | \$0.00                 | Cave Monster |                | 03/07/2012     |  |  |  |
| View        | Working External                                                                                                    | 320VE200115     | 3201200510036      | 555a           | 03/07/2012   | \$287.01     | \$0.00                 | Cave Monster |                | 03/07/2012     |  |  |  |
| Page 1 of 2 | (11 items) <u>1</u> 2 >                                                                                                    |                 |                    |                |              |              |                        |              |                |                |  |  |  |

The invoice filter defaults to "My Invoices" and the status filter defaults to "All Active." Please note that "All Active" consists of invoices in the following statuses:

1. Working External status - invoices that the user has created but has not yet submitted

2. Returned to Contractor status - invoices that have been rejected back to the contractor by their VR&E Representative

Under the invoice filter, users have the choice to select "My Invoices" or "All Invoices."

| out P                                                                            | rofile VRE Service Gro |                 |                 |                |              |              |                        |              |                |            |  |  |
|----------------------------------------------------------------------------------|------------------------|-----------------|-----------------|----------------|--------------|--------------|------------------------|--------------|----------------|------------|--|--|
| Invoice Filter: My Invoices Status: All Active Add Invoice Export As: Pdf Export |                        |                 |                 |                |              |              |                        |              |                |            |  |  |
|                                                                                  |                        | All Invoices    |                 |                |              |              |                        |              |                |            |  |  |
|                                                                                  | Status                 | Document Number | Referral Number | Invoice Number | Invoice Date | Total Amount | Total Amount Certified | Created By   | Submitted Date | Updated Da |  |  |
|                                                                                  | 9                      | 9               | °               | 8              | • •          | Ŷ            | 9                      | Ŷ            | - 7            |            |  |  |
| view                                                                             | Working External       | 320VE200229     | 3201200510117   | 5435           | 05/24/2012   | \$76.49      | \$0.00                 | Cave Monster |                | 05/24/2012 |  |  |
| /iew                                                                             | Working External       | 320VE200158     | 3201200510108   | 87843          | 05/23/2012   | \$100.00     | \$0.00                 | Cave Monster |                | 05/23/2012 |  |  |
| /iew                                                                             | Working External       | 320VE200157     | 3201200510109   | 836432         | 05/23/2012   | \$150.00     | \$0.00                 | Cave Monster |                | 05/23/2012 |  |  |
| /iew                                                                             | Returned To Contractor | 320VE200149     | 3201200510111   | 785673         | 05/22/2012   | \$450.00     | \$0.00                 | Cave Monster | 05/22/2012     | 05/22/2012 |  |  |
| /iew                                                                             | Working External       | 320VE200145     | 3201200510089   | 1456           | 05/15/2012   | \$500.00     | \$0.00                 | Cave Monster |                | 05/15/2012 |  |  |
| /iew                                                                             | Working External       | 320VE200143     | 3201200510089   | 4555           | 05/15/2012   | \$100.00     | \$0.00                 | Cave Monster |                | 05/15/2012 |  |  |
| /iew                                                                             | Working External       | 320VE200805     | 3201200510056   | 5555           | 03/29/2012   | \$490.00     | \$0.00                 | Cave Monster |                | 05/15/2012 |  |  |
| /iew                                                                             | Working External       | 320VE200134     | 3201200510070   | 9802           | 05/07/2012   | \$100.00     | \$0.00                 | Cave Monster |                | 05/07/2012 |  |  |
| /iew                                                                             | Working External       | 320VE200136     | 3201200510056   | 9804           | 05/07/2012   | \$490.00     | \$0.00                 | Cave Monster |                | 05/07/2012 |  |  |
| View                                                                             | Working External       | 320VE200135     | 3201200510070   | 9803           | 05/07/2012   | \$100.00     | \$0.00                 | Cave Monster |                | 05/07/2012 |  |  |

If "All Invoices" is selected, then the system will populate all invoices that have been created by all users for a particular station. Users will be able to view invoices created by their coworkers, but will not be able to submit their coworkers invoices. You can only submit invoices that you created.

Users can also utilize the status filter to view invoices that they already submitted.

| Logout Pro    | CAATS - Centralized Admin Accounting Transactions System         Version: (1.8.8.3062)         Logged On: cavenmonster8484@hotmail.com         Home > VRE Service Group > Invoice List         agout       Profile *         VRE Service Group * |                 |         |                       |               |              |              |                                |                   |                |                |  |  |
|---------------|----------------------------------------------------------------------------------------------------|-----------------|---------|-----------------------|---------------|--------------|--------------|--------------------------------|-------------------|----------------|----------------|--|--|
| Station: 3    | Station: 320 V Status: All Active Add Invoice Export As: Pdf V Export                                                                                                    |                 |         |                       |               |              |              |                                |                   |                |                |  |  |
|               | Status                                                                                                    | Document Number | Referra | All Active<br>Working |               | Invoice Date | Total Amount | Total Amount Certified         | Created By        | Submitted Date | Updated Date 🔻 |  |  |
|               | <u>Status</u>                                                                                                    | v v             | Herenta | Working E             | external      | - • •        | v v          | <u>_rocar/inioane_corcinea</u> | <u>creaced by</u> | <u>→</u> ♥     | • •            |  |  |
| View          | Working External                                                                                                    | 320VE200229     | 3201200 | Returned<br>In Review | To Contractor | 05/24/2012   | \$76.49      | \$0.00                         | Cave Monster      |                | 05/24/2012     |  |  |
| View          | Working External                                                                                                    | 320VE200158     | 3201200 | Returned              | To Station 👻  | 05/23/2012   | \$100.00     | \$0.00                         | Cave Monster      |                | 05/23/2012     |  |  |
| View          | Working External                                                                                                    | 320VE200157     | 3201200 | 510109                | 836432        | 05/23/2012   | \$150.00     | \$0.00                         | Cave Monster      |                | 05/23/2012     |  |  |
| View          | Returned To Contractor                                                                                                    | 320VE200149     | 3201200 | 510111                | 785673        | 05/22/2012   | \$450.00     | \$0.00                         | Cave Monster      | 05/22/2012     | 05/22/2012     |  |  |
| View          | Working External                                                                                                    | 320VE200145     | 3201200 | 510089                | 1456          | 05/15/2012   | \$500.00     | \$0.00                         | Cave Monster      |                | 05/15/2012     |  |  |
| View          | Working External                                                                                                    | 320VE200143     | 3201200 | 510089                | 4555          | 05/15/2012   | \$100.00     | \$0.00                         | Cave Monster      |                | 05/15/2012     |  |  |
| View          | Working External                                                                                                    | 320VE200805     | 3201200 | 510056                | 5555          | 03/29/2012   | \$490.00     | \$0.00                         | Cave Monster      |                | 05/15/2012     |  |  |
| View          | Working External                                                                                                    | 320VE200134     | 3201200 | 510070                | 9802          | 05/07/2012   | \$100.00     | \$0.00                         | Cave Monster      |                | 05/07/2012     |  |  |
| View          | Working External                                                                                                    | 320VE200136     | 3201200 | 510056                | 9804          | 05/07/2012   | \$0.00       | \$0.00                         | Cave Monster      |                | 05/07/2012     |  |  |
| View          | Working External                                                                                                    | 320VE200135     | 3201200 | 510070                | 9803          | 05/07/2012   | \$0.00       | \$0.00                         | Cave Monster      |                | 05/07/2012     |  |  |
| Page 1 of 2 ( | 15 items) < <u>1</u> 2 >                                                                                                    |                 |         |                       |               |              |              |                                |                   |                |                |  |  |

Users are able to sort any of the rows by the header in either ascending or descending order by clicking on the column title, or they can enter their search parameters in the filter. Users can also change the filter requirements in each of the columns be selecting the icon inside the

column. For example, if I select the filter icon inside the Total Amount column, then the system will populate the following screen:

|             | CAATS - Centralized Admin Accounting Transactions System<br>Version: (1.8.8.3062)<br>Loged On: <u>cavemmonster8484@hotmail.com</u><br><u>Home</u> > VRE Service Group > Invoice List |                 |                    |                |              |              |                                            |              |                |                |  |  |  |  |
|-------------|----------------------------------------------------------------------------------------------------|-----------------|--------------------|----------------|--------------|--------------|--------------------------------------------|--------------|----------------|----------------|--|--|--|--|
| Logout      | 2gout Profile * VRE Service Group *                                                                                                    |                 |                    |                |              |              |                                            |              |                |                |  |  |  |  |
| Station:    | 320 Invoice Filter:                                                                                                    | My Invoices     | Status: All Active |                | Add Invoice  | Ехро         | rt As: Pdf 💌 Exp                           | port         |                |                |  |  |  |  |
|             |                                                                                                    |                 |                    |                |              |              |                                            |              |                |                |  |  |  |  |
|             | <u>Status</u>                                                                                                    | Document Number | Referral Number    | Invoice Number | Invoice Date | Total Amount | Total Amount Certified                     | Created By   | Submitted Date | Updated Date 💌 |  |  |  |  |
|             | 7                                                                                                    | 6               | ° 🔹 🕈              |                |              | 2            | 8                                          | 9            | • •            | • •            |  |  |  |  |
| View        | Working External                                                                                                    | 320VE200229     | 3201200510117      | 5435           | 05/24/2012   | \$76.4       | Equals<br>Doesn't equal                    | Monster      |                | 05/24/2012     |  |  |  |  |
| View        | Working External                                                                                                    | 320VE200158     | 3201200510108      | 87843          | 05/23/2012   | \$100.0      | <ul> <li>Is less than</li> </ul>           | Monster      |                | 05/23/2012     |  |  |  |  |
| View        | Working External                                                                                                    | 320VE200157     | 3201200510109      | 836432         | 05/23/2012   | \$150.0      | Is less than or equal to                   | Monster      |                | 05/23/2012     |  |  |  |  |
| View        | Returned To Contractor                                                                                                    | 320VE200149     | 3201200510111      | 785673         | 05/22/2012   | \$450.0      | is greater than<br>Is greater than or equa | to Monster   | 05/22/2012     | 05/22/2012     |  |  |  |  |
| View        | Working External                                                                                                    | 320VE200145     | 3201200510089      | 1456           | 05/15/2012   | \$500.00     | \$0.00                                     | Cave Monster |                | 05/15/2012     |  |  |  |  |
| View        | Working External                                                                                                    | 320VE200143     | 3201200510089      | 4555           | 05/15/2012   | \$100.00     | \$0.00                                     | Cave Monster |                | 05/15/2012     |  |  |  |  |
| View        | Working External                                                                                                    | 320VE200805     | 3201200510056      | 5555           | 03/29/2012   | \$490.00     | \$0.00                                     | Cave Monster |                | 05/15/2012     |  |  |  |  |
| View        | Working External                                                                                                    | 320VE200134     | 3201200510070      | 9802           | 05/07/2012   | \$100.00     | \$0.00                                     | Cave Monster |                | 05/07/2012     |  |  |  |  |
| View        | Working External                                                                                                    | 320VE200136     | 3201200510056      | 9804           | 05/07/2012   | \$490.00     | \$0.00                                     | Cave Monster |                | 05/07/2012     |  |  |  |  |
| View        | Working External                                                                                                    | 320VE200135     | 3201200510070      | 9803           | 05/07/2012   | \$100.00     | \$0.00                                     | Cave Monster |                | 05/07/2012     |  |  |  |  |
| Page 1 of 2 | 2 (15 items) 🤇 1 2 🕥                                                                                                    |                 |                    |                |              |              |                                            |              |                |                |  |  |  |  |

Users can also research invoices by using the Contractor Invoice List. See below

|        |           | CA<br>Ver<br>Log<br>Hor | CAATS - Centralized Admin Accounting Transactio<br>Version: (1.8.8.3062)<br>Logged On: <u>cavenmonster8484@hotmail.com</u><br>Home > VRE Service Group > Invoice List |            |             |         |            |              |  |  |
|--------|-----------|-------------------------|----------------------------------------------------------------------------------------------------|------------|-------------|---------|------------|--------------|--|--|
| Logout | Prof      | file 🔻                  | VRE Service (                                                                                                    | Group 🔻    |             |         |            |              |  |  |
| Statio | n: 31     | 1 💌                     | Invoice List<br>Contractor In                                                                                                    | voice List | oices 🔻     | Status: | All Active | •            |  |  |
|        |           |                         |                                                                                                    |            |             |         |            |              |  |  |
|        |           |                         |                                                                                                    |            |             |         |            |              |  |  |
| Sta    | tus       | Docu                    | iment Number                                                                                                    | Refe       | rral Number | Invoice | e Number   | Invoice Date |  |  |
| Sta    | itus<br>V | <u>Docu</u>             | iment Number                                                                                                    | Refe       | rral Number | Invoice | Number     | Invoice Date |  |  |

After selecting the Contractor Invoice List and selecting a station, the user should see the screen below:

|                                                          | CAATS - Centralized Admin Accounting Transactions System<br>Version: (1.8.8.3062)<br>Logged On: <u>avenmenster84549khotmail.com</u><br>Home > VRE Service Group > Contrador Invoice List |                              |               |                 |                   |                    |                |                                             |                     |                   |                |              |              |                  |                    |                   |                      |
|----------------------------------------------------------|----------------------------------------------------------------------------------------------------|------------------------------|---------------|-----------------|-------------------|--------------------|----------------|---------------------------------------------|---------------------|-------------------|----------------|--------------|--------------|------------------|--------------------|-------------------|----------------------|
| .ogout Profile * VRE Service Group *                     |                                                                                                    |                              |               |                 |                   |                    |                |                                             |                     |                   |                |              |              |                  |                    |                   |                      |
| Station: 🚾 🔻 Status: Al Active 🔹 Export As: Pdf 🔽 Export |                                                                                                    |                              |               |                 |                   |                    |                |                                             |                     |                   |                |              |              |                  |                    |                   |                      |
|                                                          |                                                                                                    |                              |               | -               |                   |                    | _              |                                             |                     |                   |                |              |              |                  |                    | -                 |                      |
|                                                          | Station                                                                                                    | <u>Status</u>                | Document Id * | Referral Number | Veteran Last Name | Veteran First Name | <u>Claim #</u> | Service                                     | Contract Number     | Obligation Number | Invoice Number | Updated Date | Biled Amount | Certified Amount | Biling Period From | Billing Period To | Service Rendered Dat |
|                                                          | 9                                                                                                    | 9                            | \$            | 9               | 8                 | 8                  | 5              | ° 🛛 🕈                                       | Ŷ                   | Ŷ                 | 5              |              | ۲<br>۲       | 8                | • ?                | • ?               |                      |
| View                                                     | 320                                                                                                    | Working<br>External          | 320VE200115   | 3201200510036   | Smashyou          | Bane               | ****1313       | B-3<br>Interrupted<br>Follow-Up<br>Services | VA798-11-D-<br>0051 | 320VE2001         | 555a           | 03/07/2012   | \$287.01     | \$0.00           | 03/10/2012         | 04/01/2012        | 03/14/2012           |
| View                                                     | 320                                                                                                    | Working<br>External          | 320VE200134   | 3201200510070   | The Man           | Fred               | *****3213      | B-1 Standard<br>Case<br>Management          | VA798-11-D-<br>0051 | 320VE2001         | 9802           | 05/07/2012   | \$100.00     | \$0.00           | 05/10/2012         | 05/28/2012        | 05/24/2012           |
| View                                                     | 320                                                                                                    | Returned<br>To<br>Contractor | 320VE200139   | 3201200510090   | в                 | Frank              | *****4242      | B-1 Standard<br>Case<br>Management          | VA798-11-D-<br>0051 | 320VE2001         | 90002          | 05/15/2012   | \$230.00     | \$0.00           | 05/20/2012         | 06/20/2012        | 05/01/2012           |
| View                                                     | 320                                                                                                    | Working<br>External          | 320VE200143   | 3201200510089   | A                 | Frank              | ****4154       | B-1 Standard<br>Case<br>Management          | VA798-11-D-<br>0051 | 320VE2001         | 4555           | 05/15/2012   | \$100.00     | \$0.00           | 05/20/2012         | 05/29/2012        | 05/01/2012           |
| View                                                     | 320                                                                                                    | Working<br>External          | 320VE200144   | 3201200510089   | A                 | Frank              | ****4154       | B-1 Standard<br>Case<br>Management          | VA798-11-D-<br>0051 | 320VE2001         | 5456           | 05/15/2012   | \$100.00     | \$0.00           | 05/20/2012         | 06/01/2012        | 05/23/2012           |
| View                                                     | 320                                                                                                    | Working<br>External          | 320VE200145   | 3201200510089   | A                 | Frank              | ****4154       | B-1 Standard<br>Case<br>Management          | VA798-11-D-<br>0051 | 320VE2001         | 1456           | 05/15/2012   | \$500.00     | \$0.00           | 05/24/2012         | 06/12/2012        | 05/01/2012           |
| View                                                     | 320                                                                                                    | Returned<br>To<br>Contractor | 320VE200149   | 3201200510111   | Vigand            | George             | ****2424       | B-1 Standard<br>Case<br>Management          | VA798-11-D-<br>0051 | 320VE2001         | 785673         | 05/22/2012   | \$450.00     | \$0.00           | 05/23/2012         | 06/23/2012        | 06/20/2012           |
| View                                                     | 320                                                                                                    | Working<br>External          | 320VE200157   | 3201200510109   | Smith Jr          | Fred               | ****3131       | B-1 Standard<br>Case<br>Management          | VA798-11-D-<br>0051 | 320VE2001         | 836432         | 05/23/2012   | \$150.00     | \$0.00           | 05/23/2012         | 06/23/2012        | 06/20/2012           |
| View                                                     | 320                                                                                                    | Working<br>External          | 320VE200158   | 3201200510108   | Jones             | Michael            | *****1424      | B-1 Standard<br>Case<br>Management          | VA798-11-D-<br>0051 | 320VE2001         | 87843          | 05/23/2012   | \$100.00     | \$0.00           | 05/25/2012         | 06/20/2012        | 05/23/2012           |
| View                                                     | 320                                                                                                    | Working<br>External          | 320VE200213   | 3201200510033   | Hank              | Jim                | *****3448      | C-3 Follow-<br>Up Services                  | VA798-11-D-<br>0051 | 320VE2002         | 8845a          | 03/07/2012   | \$420.70     | \$0.00           | 03/10/2012         | 04/01/2012        | 03/14/2012           |
| Page 1 of 2                                              | (15 item                                                                                                    | s) 🤇 1 2                     | >             |                 |                   |                    |                |                                             |                     |                   |                |              |              |                  |                    |                   |                      |

Users are able to sort any of the rows by the header in either ascending or descending order by clicking on the column title, or they can enter their search parameters in the filter.

Reminder: All questions regarding the referral and invoice information should be directed to your VR&E point of contact.

If you have system questions, please email them to the CAATS mailbox at <u>CAATS.VBAMLA@va.gov</u>.

### 5. Updating Your Profile

Under the Profile submodule, users can update their profile, change their password, or change their security questions and answers.

If you select "Update Profile," then you will see the following screen:

| Update Profile |                   |  |  |  |  |
|----------------|-------------------|--|--|--|--|
| First Name: *  | Cave              |  |  |  |  |
| Last Name: *   | Monster           |  |  |  |  |
| Phone: *       | 512-981-4641      |  |  |  |  |
| Contract       | or Information    |  |  |  |  |
| Name:          | Alf & Cavemonster |  |  |  |  |
| Address 1:     | 123 Brody Lane    |  |  |  |  |
| Address 2:     |                   |  |  |  |  |
| City:          | Austin            |  |  |  |  |
| State:         | ТХ                |  |  |  |  |
| Zip:           | 78722             |  |  |  |  |
| Phone:         | 512-981-4641      |  |  |  |  |
| Contact:       | Cavemonster       |  |  |  |  |
| L              | Edit Profile      |  |  |  |  |

If you select "Change Password," then you will see the following screen:

|        |         | CA<br>Ver<br>Log | ATS - Centralizo<br>sion: (1.8.8.3062)<br>ged On: <u>cavenmonster846</u><br>ne > Profile > Change Pas | ed Admin Accounting Transactions System                             |
|--------|---------|------------------|----------------------------------------------------------------------------------------------------|---------------------------------------------------------------------|
| Logout | Profile | •                | VRE Service Group 🔻                                                                                   |                                                                     |
|        |         |                  |                                                                                                    | Change Password New Password: * Confirm Password: * Change Password |

If you select "Update Security Questions," then you see the following screen:

|            | C/<br>Ve<br>Log<br>Hor | ATS - Centrali<br>rsion: (1.8.8.3062)<br>Iged On: <u>cavenmonsteri</u><br>ne > Profile > Update S | zed Admin Accoun                                                            | ting Transactions System |   |
|------------|------------------------|---------------------------------------------------------------------------------------------------|-----------------------------------------------------------------------------|--------------------------|---|
| Logout Pro | file 🔻                 | VRE Service Group                                                                                 | *                                                                           |                          |   |
|            |                        |                                                                                                   | Update Security Questions<br>Security Question 1: *<br>Security Answer 1: * |                          |   |
|            |                        |                                                                                                   | Security Question 2: *                                                      |                          | • |
|            |                        |                                                                                                   | Security Answer 2: *                                                        | Save                     |   |

### 6. Appendix

6.1 Appendix A – Frequently Asked Questions (FAQ's)

1. Who do I contact if my account has been deactivated?

See Appendix E – Contact Information

2. I received the following message when performing an action in CAATS. "An error was encountered while processing your request. The following reference number was created for this issue." What do I need to do?

Please contact the CAATS team with a description of what you were doing at <u>CAATS.VBAMLA@va.gov</u>.

## 3. I tried to submit an invoice and received the following error message "Referral not found! Please check your referral number or Veteran's name." What do I need to do?

Compare the Referral Number, Veteran First Name, and Veteran Last Name to the contract referral form you received. If you still receive the same error message after verifying the information to the referral form, then please contact your VA point of contact to verify the information.

4. I tried to submit an invoice and received the following error message "Unable to proceed with action. The line detail does not have a valid referral." What do I need to do?

Please contact your VA point of contact and inquire about the referral order's QA status. Often, this error message is a result of the QA field on the referral order being set to Not Reviewed Yet.

# 5. I tried to submit an invoice and received the following error message "Unable to proceed with action. Billing Period from field is not within the Referral's Service Period." What do I need to do?

Compare the Billing Period From and Billing Period To field to the Period of Performance on the contract referral form. If you need to make corrections, then select the Edit button. Select the Save button after making your changes.

6. I tried to submit an invoice and received the following message. "Unable to proceed with action. The referral order is not in Form Generated Status. Contact your VA point of contact to update the referral order's status to Form Generated." What do I need to do?

Please contact your VA point of contact and inform them of the error message you received. They will have to update the referral order to Form Generated Status in order for you to submit the invoice.

## 7. I tried to submit an invoice and received the following error message. "Unable to proceed with action. Invoice travel amount exceeds the amount authorized." What do I need to do?

Compare the travel amount you entered to the travel amount on the contract referral form. Please contact your VA point of contact and inform them of the error message you received. The referral order's travel amount might need to be adjusted. You might have to view the travel amount you entered on previous invoices to verify you are not exceeding the travel amount authorized.

# 8. I tried to submit an invoice and received the following error message. "Unable to proceed with action. The amount total for multiple invoices exceeded the amount for the referral." What do I need to do?

Check to see if you have any outstanding invoices that you have not yet submitted. Query the referral number and check the history for each invoice. Delete any unnecessary invoices, where you had previously entered the invoice but never submitted the invoice. For instance, I created invoice 40 for referral order 3201200510053 but have not submitted invoice. I created a new invoice under invoice number 47 for the same referral order number and tried to submit it but received the error message. I need to delete invoice number 47 since it was created erroneously. Refer to the screen shot below:

| Station:     320     Invoice Filter:     All Invoice     Status:     All     Add Invoice     Export As:     Pdf     Export |                  |                 |                 |                |              |              |                        |              |  |  |
|----------------------------------------------------------------------------------------------------|------------------|-----------------|-----------------|----------------|--------------|--------------|------------------------|--------------|--|--|
|                                                                                                    | <u>Status</u>    | Document Number | Referral Number | Invoice Number | Invoice Date | Total Amount | Total Amount Certified | Created By S |  |  |
|                                                                                                    |                  |                 | 3201300510009   | 8              | • 7          | Ÿ            | Ŷ                      | 9            |  |  |
| View                                                                                                    | Working External | 320VE300209     | 3201300510009   | 2928332        | 04/22/2013   | \$350.00     | \$0.00                 | Cave Monster |  |  |
| View                                                                                                    | Working External | 320VE300206     | 3201300510009   | 329383         | 11/16/2012   | \$350.00     | \$0.00                 | Cave Monster |  |  |

## 9. Who do I contact if I'm not getting a timely response from the field regarding a processing issue?

First, contact your VR&E officer (COTR). If you are have not received a response after 2 weeks, then contact Carolyn Thomas.

### 10. Do VR&E employees get a notification after the contractor submits an invoice?

Yes, the CAATS system will send email notifications to VA employees as the invoice goes through the approval process.

### 11. Do we still need to submit hardcopy invoices?

No, invoices will be created and submitted electronically through CAATS.

## 12. What is the time limit to complete the QA form in order for a contractor to submit an invoice?

The station has 5 business days to either reject or accept the deliverables from the date of receipt.

### 13. How do we know when we have been paid?

You should receive payment in your bank account 30 days from the Accepted by FMS date. Utilize the Contractor Invoice List and query the status Accepted by FMS.

You could also utilize one of the following sites to help track your invoices:

- a. The U.S. Department of Treasury's Financial Management Service offers the Invoice Processing Platform and can be accessed at the following url: https://www.ipp.gov/
- b. The FSC has the Vendor Inquiry System and can be accessed at the following url: https://www.vis.fsc.va.gov

## 14. What do I do if I submitted an invoice for the incorrect quantity or travel amount?

Contact your VA point of contact and inform them of the situation. They will be able to return the invoice back to you. The status of the invoice will be Returned to Contractor, which you can query on the Contractor Invoice List.

## 15. If we forgot to bill for travel, then can we submit an invoice just for travel and will it affect the QA?

Yes, you can create an invoice just for travel and it won't affect QA because the QA is about the report and is already completed before you invoice. Please remember to adjust the quantity to 0 if you are just billing for travel.

### 16. Why is my bank statement not listing the invoice number?

Check with your bank and make sure EBI is enabled. The bank might charge you additional money for certain information.

## 17. Who do I contact if I have an idea for a system enhancement to improve the CAATS functionality?

Submit CAATS enhancement ideas to Frank Corbin at <u>frank.corbin@va.gov</u> and copy Carolyn Thomas at carolyn.thomas2@va.gov.

### 18. Where can I find an updated version of the CAATS VR&E Contractor manual?

An updated CAATS manual can be located at http://vretraining.vba.va.gov/Training\_Topics.htm under VetSuccess Post Award Contract Training

### 6.2 Appendix B – CAATS Contractor Access Form

| Department of Veterans Affai                                                                                                    | rs                                                   | CAATS              | со     | NTRACTOR A                     | CCESS RE             | QUES         | T FORM               |  |  |
|----------------------------------------------------------------------------------------------------|------------------------------------------------------|--------------------|--------|--------------------------------|----------------------|--------------|----------------------|--|--|
| PRIVACY ACT STATEMENT: The information is solicited under authority of Title 38, United States Code and Executive Order 9397 and is necessary to accomplish the action requested by the requester, including establishing, modifying or deleting a Network Resources Customer Account. Furnishing the information on this form is voluntary; however, if the information is not furnished, we will be unable to take further action on your request. |                                                      |                    |        |                                |                      |              |                      |  |  |
| 1. ACTION REQUESTED (Check only one)                                                                                                    |                                                      |                    |        |                                |                      |              |                      |  |  |
| CREATE NEW CUSTOMER                                                                                                    | DIFY EXIS                                            | STING CUSTOMER     | E      | DELETE EXISTING CUST           | OMER                 |              |                      |  |  |
|                                                                                                    |                                                      | 2. CUS             | TOMER  |                                |                      |              |                      |  |  |
| A. FULL NAME (First Name, Last Name) B. CAATS USER ID (Email Address)                                                                                                    |                                                      |                    |        |                                |                      |              |                      |  |  |
| C. COMPANY                                                                                                    | D. ADDRESS                                           |                    |        | E. CITY/STATE                  | ZIP                  |              |                      |  |  |
| F. TELEPHONE NUMBER (Include Area Code)                                                                                                    | F. TELEPHONE NUMBER (Include Area Code) G. JOB TITLE |                    |        |                                |                      | DDE (Tax Ide | entification Number) |  |  |
|                                                                                                    |                                                      |                    | SECT   | ION A                          |                      |              |                      |  |  |
| STATION ACCESS NEE<br>(List all stations you nee<br>access to in CAATS)                                                                                                    | DED<br>nd                                            |                    |        | OBLIGATION NUM<br>CONTRACT NUM | IBER/                |              | ROLE                 |  |  |
|                                                                                                    |                                                      |                    |        |                                |                      |              |                      |  |  |
|                                                                                                    |                                                      |                    |        |                                |                      |              |                      |  |  |
|                                                                                                    |                                                      |                    |        |                                |                      |              | TOR READ ONLY        |  |  |
|                                                                                                    |                                                      |                    |        |                                |                      |              |                      |  |  |
|                                                                                                    |                                                      |                    |        |                                |                      |              | TOR READ ONLY        |  |  |
|                                                                                                    |                                                      |                    |        |                                |                      |              |                      |  |  |
|                                                                                                    |                                                      |                    |        |                                |                      |              |                      |  |  |
|                                                                                                    |                                                      |                    |        |                                |                      |              |                      |  |  |
|                                                                                                    |                                                      |                    |        |                                |                      |              |                      |  |  |
|                                                                                                    |                                                      |                    |        |                                |                      |              |                      |  |  |
|                                                                                                    |                                                      |                    |        |                                |                      |              |                      |  |  |
|                                                                                                    |                                                      |                    |        |                                | 3                    |              |                      |  |  |
|                                                                                                    |                                                      |                    |        |                                |                      |              |                      |  |  |
|                                                                                                    |                                                      |                    |        |                                |                      |              |                      |  |  |
| All access requested above will require app                                                                                                    | roval bef                                            | fore action can be | comple | eted. Send this form elect     | ronically to your VI | R&E repre    | sentative.           |  |  |
| NOTE: Do not combine multiple staff in                                                                                                    | one ema                                              | ail request.       |        |                                |                      |              |                      |  |  |
|                                                                                                    |                                                      | 3                  | . SIGN | ATURES                         |                      |              |                      |  |  |
| REQUESTING OFFICIAL AND TITLE                                                                                                    |                                                      |                    |        |                                |                      |              | DATE                 |  |  |
| VR&E OFFICIAL AND TITLE                                                                                                    |                                                      |                    |        |                                |                      |              | DATE                 |  |  |
| CAATS APPROVING OFFICIAL AND TITLE                                                                                                    |                                                      |                    |        |                                |                      |              | DATE                 |  |  |

VA FORM 8824i

- 1. Action Requested (check only one)
  - Create New Customer check only if user does not have access to CAATS currently
  - Modify Existing Customer check if adding additional roles for current users in CAATS
  - Delete Existing Customer check is deleting user in CAATS
- 2. Customer Information
  - A. Full Name Full name of user
  - B. CAATS User ID email address
  - C. Company name of your agency
  - D. Address street address of agency
  - E. City/State/Zip City, state and zip for your agency
  - F. Phone Number phone number
  - G. Job Title/Department job title/department
  - H. Vendor Code Tax identification number (TIN)

Section A

- (Column 1 Station Number (List all stations need access to in CAATS) can be multiple stations
- Column 2 Obligation Number/Contract Number obligation number or contract number
- Column 3 Roles select the roles for the users <u>can only check one selection per line</u> (can have multiple roles per one form per one user)
  - Initiator inputs/ creates the document
  - Read Only view only no input ability (type this on the form under
- 3. Signatures
  - Requesting Official and Title/Date Contractor who is requesting the user access should be supervisor
  - VR&E Official and Title/Date Person who is approving the user access
  - CAATS Approving Official and Title/Date no input required by contractor

Form needs to be emailed to your VR&E representative.

The VR&E representative will email the form to <u>CAATSVBAMLA@va.gov</u> mailbox.

### 6.3 Appendix C – VR&E Contract Referral Form

| 🐼 Dep                                                                                                    | partment of    | f Veterans Affairs        | VR&E CONTRACT REFERRAL FORM                               |                                                    |                   |                             |  |  |  |
|----------------------------------------------------------------------------------------------------|----------------|---------------------------|-----------------------------------------------------------|----------------------------------------------------|-------------------|-----------------------------|--|--|--|
| 1. LAST - FIRS<br>Smith, John                                                                                                    | T MIDDLE NAM   | E OF VETERAN              | 2. REFERR<br>105120000                                    | AL NUMBER<br>)058                                  | 2b. TAS<br>105VE1 | TASK ORDER NUMBER<br>VE1002 |  |  |  |
| 3. NAME OF CO<br>Test                                                                                                    | ONTRACTOR      |                           | 4. CONTRA<br>VA798-11-E                                   | CT NUMBER                                          |                   | 5. FISCAL YEAR<br>2012      |  |  |  |
| 6. ADDITIONAL                                                                                                    | IDENTIFYING    | DATA:                     |                                                           |                                                    |                   |                             |  |  |  |
|                                                                                                    | SSN: *****     | 2424 Chapti               | er: Chapter 3                                             | 31                                                 |                   |                             |  |  |  |
|                                                                                                    | Due Date: 05/2 | 0/2012 Period of Perform  | nance: 05/20                                              | 1/2012 - 06/20/2012                                | 2                 |                             |  |  |  |
| Remaining information about the participant will be provided by separate attachment 7. SERVICES REQUIRED                                                                                                    |                |                           |                                                           |                                                    |                   |                             |  |  |  |
|                                                                                                    | T/             |                           |                                                           | TALCA                                              | 6                 |                             |  |  |  |
| CLIN BUC                                                                                                    | Soprice Grou   | PE OF SERVICE REQUIRED    | . (Ch 18 or                                               | Hourly Date                                        | Las<br>Dichord Ty | e Authorized By             |  |  |  |
| 0001C1 2506                                                                                                    | C-1 Job Readin | ess Assessment            |                                                           | \$800.00/\$200.00                                  |                   |                             |  |  |  |
|                                                                                                    |                | Travel                    |                                                           | Total Cost                                         |                   |                             |  |  |  |
|                                                                                                    | Amount Author  | ized                      |                                                           |                                                    |                   |                             |  |  |  |
| This allows you to provide this person with the services in Item 7. As shown in the contract, VA needs these services to<br>process a claim for vocational rehabilitation, education and training, or for vocational and educational counseling. This<br>individual must report for counseling for you to claim payment for providing these services. VA referrals are limited to the<br>number of persons for which VA has obligated funds. At any time before you begin to deliver services to this counselee, VA<br>may stop this authorization by written notice if payment would exceed the legal limits for contract counseling. VA cannot pay<br>for services you begin to provide after you receive written notice. |                |                           |                                                           |                                                    |                   |                             |  |  |  |
| 8. TITLE 38, U.S. CODE (Check applicable box)<br>Chapter 31                                                                                                    |                |                           |                                                           |                                                    |                   |                             |  |  |  |
| 9. OBLIGATIO<br>\$ 80000.00                                                                                                    | N AMOUNT       | 10. DATE<br>05/16/2012    | 11. SIGNATURE AND TITLE OF REFERRING VRC<br>Richard Tyler |                                                    |                   |                             |  |  |  |
| Region Office<br>105                                                                                                    |                | Submit Report To:<br>VR&E | Period<br>05/20/2                                         | Period of Performance:<br>05/20/2012 to 06/20/2012 |                   |                             |  |  |  |

Note: The contract referral form will be sent to you outside of CAATS (i.e. email or fax)

### 6.4 Appendix D – CAATS Contact Information

Reminder: All questions regarding the referral and invoice information should be directed to your VR&E point of contact.

If you have system questions or need to be reactivated, please email them to the CAATS mailbox at <u>CAATS.VBAMLA@va.gov</u>.

You can also contact Alice Garrett, Lynn Walter, Harrison Tyler, or Tynetta Ballinger.

Alice Garrett 512-981-4610 / alice.garrett@va.gov

Lynn Walter 512-981-4611 / lynn.walter@va.gov

Harrison Tyler 512-981-4641 / harrison.tyler@va.gov

Tynetta Ballinger 512-981-4656 / tynetta.ballinger@va.gov